# Wizdom Training

Training Editors

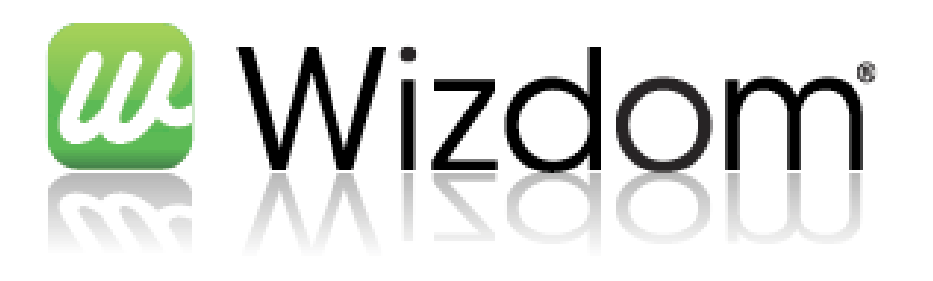

# Wizdom

| 1  | Lege    | ends                                                   | 5  |
|----|---------|--------------------------------------------------------|----|
| In | troduct | ion to Wizdom                                          | 6  |
| C  | oncepts | in a Wizdom intranet                                   | 6  |
|    | 1.1     | Structures of a Wizdom intranet                        | 7  |
|    | 1.2     | Wizdom front page                                      | 8  |
| 2  | New     | /5                                                     | 9  |
|    | 2.1     | Create short news                                      | 9  |
|    | 2.2     |                                                        | 10 |
|    | 2.3     | Your personal display of short news (my subscriptions) | 11 |
|    | 2.4     | News archive short news                                | 12 |
|    | 2.5     | Comment news                                           | 12 |
|    | 2.6     | Administration of news channels                        | 13 |
|    | 2.7     | Create internal news                                   | 18 |
|    | 2.8     | Archieve of internal news                              | 20 |
|    | 2.9     | Training                                               | 20 |
| 3  | Web     | ) sites                                                | 22 |
|    | 3.1     | Create web site                                        | 22 |
|    | 3.2     | Display all content on the web site                    | 23 |
|    | 3.3     | Training                                               | 25 |
| 4  | Site    | 5                                                      | 26 |
|    | 4.1     | Create a site                                          | 26 |
|    | 4.2     | Edit site                                              | 29 |
|    | 4.3     | Change site layout                                     | 33 |
|    | 4.4     | Check out and publish                                  | 33 |
|    | 4.5     | Delete a site                                          | 35 |
|    | 4.6     | Training                                               | 36 |
| 5  | Web     | o parts                                                | 37 |
|    | 5.1     | Insert web parts                                       | 37 |
|    | 5.2     | Edit webpart                                           | 38 |
|    | 5.3     | Move the web part                                      | 39 |
|    | 5.4     | Delete web parts                                       | 39 |
|    | 5.5     | Training                                               | 39 |
| 6  | Lists   |                                                        | 41 |

# 🦉 Wizdom

|    | 6.1  | List types                              | 11 |
|----|------|-----------------------------------------|----|
|    | 6.2  | Create list                             | 12 |
|    | 6.3  | Create edit items in the list           | 13 |
|    | 6.4  | Edit list                               | 14 |
|    | 6.5  | List views                              | 16 |
|    | 6.6  | Insert a list in a web part             | 18 |
|    | 6.7  | List settings                           | 18 |
|    | 6.8  | Training                                | 50 |
| 7  | Do   | cuments                                 | 51 |
|    | 7.1  | Metadata on documents                   | 51 |
|    | 7.2  | Versioning check in and check out       | 51 |
|    | 7.3  | Create new document                     | 53 |
|    | 7.4  | Upload a document                       | 53 |
|    | 7.5  | Create a new version                    | 54 |
|    | 7.6  | Training                                | 56 |
| 8  | Im   | ages                                    | 57 |
|    | 8.1  | Upload an image, video or audio file    | 57 |
|    | 8.2  | Training                                | 58 |
| 9  | Sit  | e settings                              | 59 |
|    | 9.1  | Change site title, description and icon | 50 |
|    | 9.2  | Change the navigation                   | 50 |
|    | 9.3  | Web site permission                     | 51 |
|    | 9.4  | Delete website                          | 53 |
|    | 9.5  | Training                                | 54 |
| 1( | 0    | My web site                             | 55 |
|    | 10.1 | My profile                              | 55 |
|    | 10.2 | My content                              | 55 |
|    | 10.3 | My news feed                            | 56 |
|    | 10.4 | Training                                | 57 |
|    |      |                                         |    |

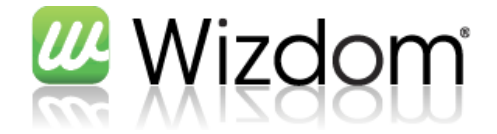

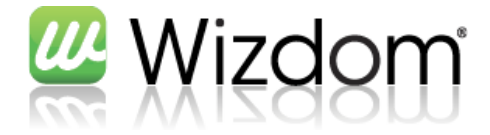

# 1 Legends

| <b></b> | This is a tool tip $ ightarrow$ to easy your daily work |
|---------|---------------------------------------------------------|
|         |                                                         |
| Ĺ       | Warning $\rightarrow$ alert about pitalls               |
|         |                                                         |

 $\bigcirc$  Training  $\rightarrow$  resolve this to check what you have learned

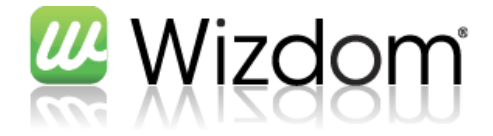

# Introduction to Wizdom

Wizdom is an intranet Product which uses Microsoft Sharepoint 2010 as platform. Wizdom makes the employees in a company able to share knowledge, read news, co-operate and blog

# **Concepts in a Wizdom intranet**

A Wizdom intranet consists of the following main elements:

| Element             | One element of Wizdom, is a very general concept. An element could be a page, news, a calendar appointment or something else.                                                                                                    |
|---------------------|----------------------------------------------------------------------------------------------------|
| Site                | A special type of element, which is typically the end user is viewing. Site can contain Web<br>Parts and site content (text editing in an editor)                                                                                                    |
| Webpart             | A Web Part is a general concept of components which can display different content. There is in particular Wizdom Web Parts to display RSS feeds, list content, news, directory search, activity stream, recent documents and more.                              |
| Lists               | A list in Wizdom is a simple database, which can contain any type of elements. A list can have different views, so you can see different contents from the elements. Every list has an associated webpart that can display the contents of this list on a page. |
| Document<br>Library | A document library in Wizdom is a special type of list that can contain documents. The library can in principle include all types of files, but have special additional features to Office Documents.                                                           |
| Image<br>library    | An image library in Wizdom is a special type of list, which has additional features to contain<br>and display images. Among other things, an image list display a slideshow of pictures in it, and<br>automatically generates thumbnails for less views.        |
| Websted             | <ul> <li>A site in Wizdom is a collection of information. A site may include the following:</li> <li>Document Libraries</li> <li>Image Libraries</li> <li>Other types of lists</li> <li>Sites</li> </ul>                                                        |

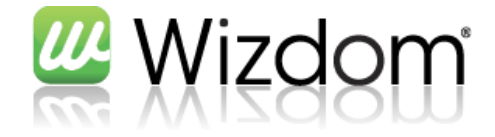

#### **1.1** Structures of a Wizdom intranet

A Wizdom intranet always consists of a root Web on the upper level. A root site always contains a cover. In addition, a root Web contains multiple sites and multiple pages. All sites always include a cover page and as root sites contain more sites and pages. This is seen from the end user's point

of view:

0

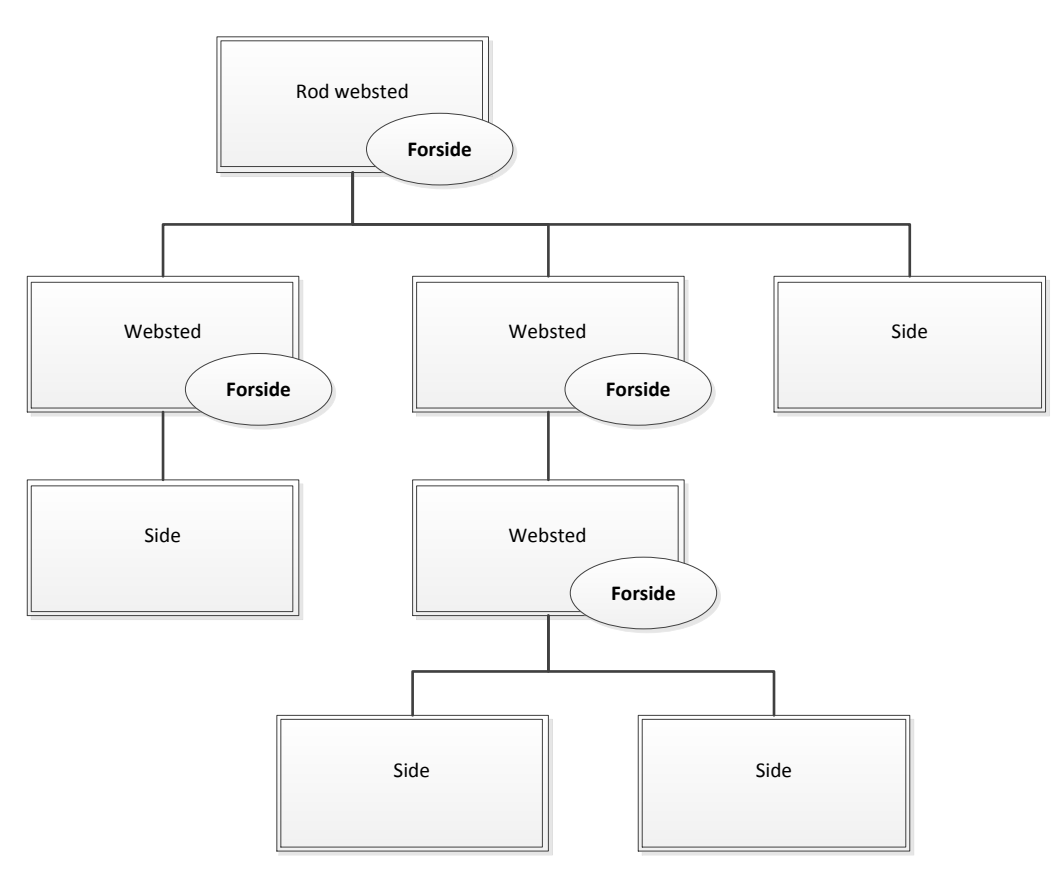

The root site is identified by the fact that typically is the place you come to when you click on the logo in the top banner. Both pages and websites are displayed as menu items in either the top menu or left menu.

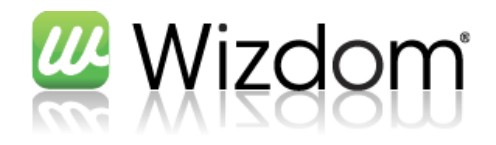

# **1.2 Wizdom front page**

| wizdom                                                                              |                               |                    |                       |                               | Dette webs   | ted: Webto                      | \$                           |
|-------------------------------------------------------------------------------------|-------------------------------|--------------------|-----------------------|-------------------------------|--------------|---------------------------------|------------------------------|
| linger Bagsiden Fora Om.os<br>opWizdom                                              | Tværgående funktion           | er Viden og        | værktøjer             | _                             | _            | _                               | Ø 1                          |
| iterne nyheder                                                                      | Korte nyhe                    | der                |                       |                               |              | Telefonbog                      |                              |
| wewe                                                                                | 0 ulæste                      |                    |                       |                               | Vis ulæste 👻 | Søg kollega                     |                              |
| 09-02-2011<br>erererwer                                                             | 🖶 Opret nyhed                 |                    |                       |                               | @ Arkiv      | Søg                             | Nulstil                      |
| Roskilde Kommune                                                                    |                               |                    |                       | /                             |              | Min status                      |                              |
| lancerer nyt<br>mobilsite                                                           | Nyhedsfeed                    | 1                  |                       |                               |              | Min status                      |                              |
| 09-04-2010<br>Mobilen er blevet en                                                  | Hold kontakton                |                    |                       |                               |              | Hvad har du på hjerte?          |                              |
| Kom til premiere på<br>SharePoint 2010<br>0:04 2000                                 | Der er ingen a<br>interesser. | ktiviteter i dit n | yhedsfeed. Bevar forl | pindelse ved at tilføje kolle | ger og       |                                 | Opdater                      |
| Webtop har siden<br>efteråret 2009 arbejdet                                         |                               |                    |                       |                               |              | Oversigt Links                  |                              |
| med betau                                                                           | Firmakalen                    | der                |                       |                               |              | Timelog                         |                              |
| yhedsarkiv                                                                          | 🔲 🕂 Ti                        | tel                | Placering             | Starttidspunkt                |              | ▷ <u>Google</u>                 |                              |
| ebtop RSS Feed                                                                      | € Fit                         | rmamøde            | Galleriet             | 09-03-2011 13:00              |              | ▷ <u>Webtop</u>                 |                              |
|                                                                                     | <b>∂</b> Fir                  | rmamøde            | Galleriet             | 23-03-2011 13:00              |              | Support                         |                              |
| Vebtop                                                                              | ⊖ Fi                          | rmamøde            | Galleriet             | 06-04-2011 13:00              |              | ▷ Yahoo                         |                              |
| traTeam Event Copenhagen 2011                                                       |                               |                    | 1-3 🕨                 |                               |              |                                 | _                            |
| alborg Kommune vælger Wizdom<br>sekilde dk - årete bedete kommunale bienmeride 2010 | 🕈 Tilføj nyt elem             | ent                |                       |                               |              | Hvad er nyt                     |                              |
| hvervsskoler vælger Wizdom                                                          |                               |                    |                       |                               |              | Webdelen er ikke bundet         | til nogen liste. Hvis du vil |
|                                                                                     |                               |                    |                       |                               |              | able ister, skar ou <u>able</u> | verkojsruden.                |
| orgenbriefing: snarePoint 2010-intranet pa bare en uge                              |                               |                    |                       |                               |              |                                 |                              |

A Wizdom front page after a default installation, the following Web Parts:

| Showing editorial news with uploaded image                                          |
|-------------------------------------------------------------------------------------|
| Displaying RSS feed from Webtop.dk ; it is possible to customize to your rss feed   |
| Showing short news / messages in a personal view.                                   |
| Showing updates from colleagues and update of things from the intranet you are      |
| interested in (from interests on "My Profile").                                     |
| Displaying events for the entire company. These may personalized.                   |
| Quick search among employees.                                                       |
| Write here what you are doing now. Then this will be shown in your colleagues' news |
| feed                                                                                |
| Showing relevant links to content on or outside the intranet.                       |
| Can be configured for example to show the latest documents on the intranet, or      |
| recently edited pages on the intranet.                                              |
|                                                                                     |

Note that the configuration of Wizdom of the individual business may be changed in the Web page contains, based on the company wants.

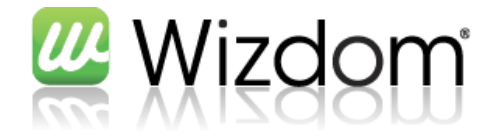

# 2 News

In Wizdom there are two ways to separate news.; The internal news and short news (messages).

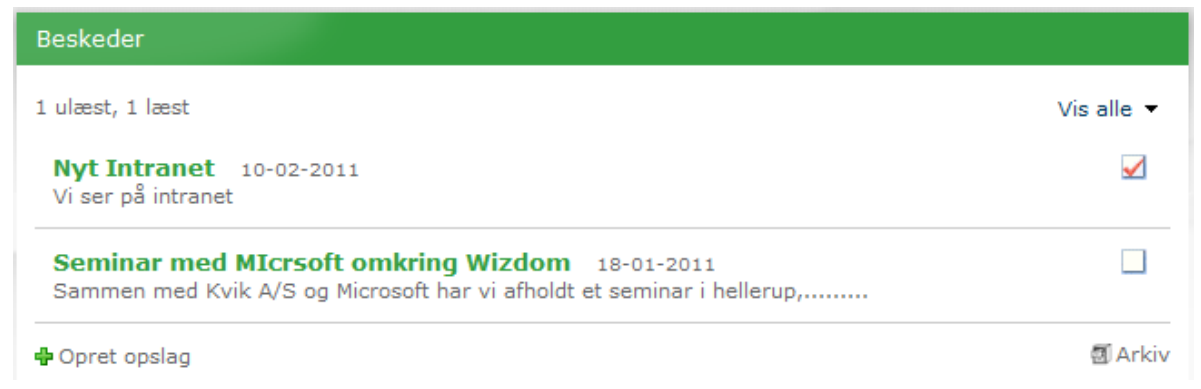

Figur 1 – Short news

These are the fundamental differences between these two ways of disseminating news.

First The short news can be divided into news channels / bulletin board

Second The short news can be personalized by the end user

3rd The internal news may contain an "uplifting image" that appears on the front

Briefly, the internal news intended to be editorially created news, while the short news works more like news / messages all (with rights thereto) can create.

#### 2.1 Create short news

Click on "Create entry" can be seen in Figure 1 - Short news.

| Wizdom - Opret opslag - V | ores intranet                                                                                                    | □ ×      |
|---------------------------|----------------------------------------------------------------------------------------------------|----------|
| Opslagstavle              | 🕅 Afdelingsnyt afdeling A                                                                                                    |          |
| Vælg opslagstavle:        | <ul> <li>Nyt fra HR</li> <li>Nyt fra Intern Service</li> <li>Nyt fra IT</li> <li>Nyt fra ledelsen</li> <li>Nyt fra Økonomi</li> <li>Nyt til alle</li> <li>Nyt til lokation Y</li> </ul> |          |
| Vis alle opslagstavler    | Næste                                                                                                    | Annuller |

Show news channel and click next.

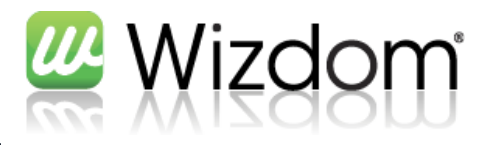

| Vizdom - NoticeBoard - N                                                                                  | t element - Vores intranet                                                                                                    |                             |
|----------------------------------------------------------------------------------------------------|----------------------------------------------------------------------------------------------------|-----------------------------|
| Redigeringsværktøje<br>Rediger Formatér tekst Ind                                                         | æt                                                                                                    |                             |
| Kerken     Verdana       Saet     F       Md+     Mg+       Md+     Mg+       Kklipsholder     Skrifttype | 8pt     ▼     IE     IE     IE     IE       X²     E     E     IE     IE     IE       V1     14     Typografi       Afsnit     Typografi | er Stavekontrol             |
| Titel *                                                                                                   | Kage kl. 14.00                                                                                                    |                             |
| Tuanola ,                                                                                                 | Fordi jeg har en anledning, er de                                                                                                    | r kage i kantinen kl. 14.00 |
| Startdato *                                                                                               | 07-03-2011                                                                                                    | ✓ 25 ▼                      |
| Udløbsdato *                                                                                              | 21-03-2011                                                                                                    | ▼ 55 ▼                      |
|                                                                                                    |                                                                                                    |                             |

Write headline on the news, and edit content with the built-in editor.

Note that you can insert images, attachments etc. to a news by clicking on the "Insert" tab in the editor.

Note that if you have selected several news channels, creates a copy of the news to each channel. That is, changes to such news to be made in all copies.

#### 2.2

<u>.</u>

Start date and end date indicates the time when the news is published. Before this time, the news will not be displayed. After this time, the news simply appear in the news archive.

Click ok, and the news is published. Your personal display of short news (Read / unread)

When you read a news item in the component with the short news, it is automatically marked as read and disappear from the personal view of the component.

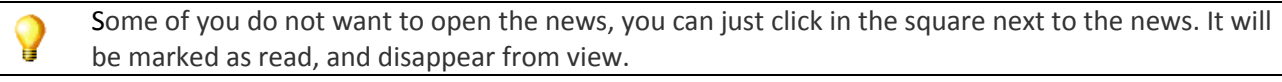

To find the read news again, you can click the "Show unread" as shown on the picture below, and select "Show all".

To mark a news not read, click in the white square again (which now has a red check mark)

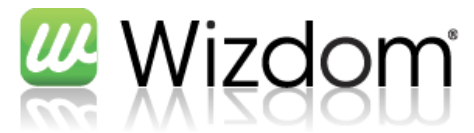

| ulæste, 1 læste                                                                                                    |         |                      |
|----------------------------------------------------------------------------------------------------|---------|----------------------|
|                                                                                                    |         | Vis alle 🔻           |
| Kage kl. 14.00 07-03-2011                                                                                                | $\odot$ | Vis ulæste           |
| Fordi jeg har en anledning, er der kage i kantinen kl. 14.00                                                             | ۲       | Vis alle             |
| Nyt Intranet 10-02-2011                                                                                                  | 0       | Vis mine opslag      |
| √i ser pă intranet                                                                                                    |         | Mine abonnementer    |
| Seminar med MIcrsoft omkring Wizdom 18-01-2011<br>Sammen med Kvik A/S og Microsoft har vi afholdt et seminar i hellerup, | 55      | Markér alle som læst |
| Opret opslag                                                                                                    | _       |                      |

Press the "View my research," to see all the entries you've created.

#### 2.3 Your personal display of short news (my subscriptions)

By clicking "My Subscriptions" as shown on the picture below, you can edit the news channels you want displayed in your personal view of the component.

| ulæste, 1 læste                                                                                                    |            | Vis alle 🔻           |
|----------------------------------------------------------------------------------------------------|------------|----------------------|
| Kage kl. 14.00 07-03-2011                                                                                                | $\odot$    | Vis ulæste           |
| Fordi jeg har en anledning, er der kage i kantinen kl. 14.00                                                             | ۲          | Vis alle             |
| Nyt Intranet 10-02-2011                                                                                                  | $\bigcirc$ | Vis mine opslag      |
| Vi ser på intranet                                                                                                    | -          | Mine abonnementer    |
| Seminar med MICrsoft omkring Wizdom 18-01-2011<br>Sammen med Kvik A/S og Microsoft har vi afholdt et seminar i hellerup, | . 55       | Markér alle som læst |

Here you can select and deselect the desired newsfeeds, and get just those shown in your personal view of internal news.

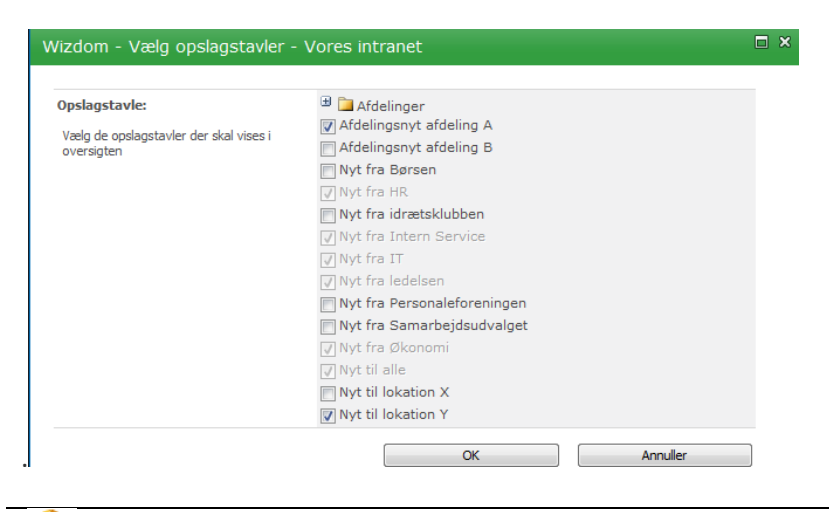

The news channels are dimmed, you can not opt out when an administrator has made these

![](_page_11_Picture_1.jpeg)

#### 2.4 News archive short news

By clicking on "Archives" in the component with internal news, you can search all news as free text or by displaying each news channel. In both cases you can also select the year.

![](_page_11_Picture_4.jpeg)

Note that an announcement will only be available in the Search service has crawled (typically occurs every half hour).

#### 2.5 Comment news

<u>/</u>

It is possible to comment on an internal news, by clicking on "Add comment" as illustrated below.

![](_page_11_Picture_8.jpeg)

![](_page_12_Picture_0.jpeg)

Comments will be shown with the newest at the top, as shown below:

| 🇰 07-03-2011 08:25   📮 Tilføj kommentar                     |                |
|-------------------------------------------------------------|----------------|
| <b>Kage kl. 14.00</b>                                       |                |
| rorur jeg nar en anreuning, er der Kage i Kahunen Ki. 14.00 | WEBTOPDMZAD\mr |
| OK Rediger                                                  | Forrige Næste  |
| WEBTOPDMZAD\mr 07-03-2011 09:36<br>Jeg glæder mig!          |                |

It is possible to edit and delete your own comments.

#### 2.6 Administration of news channels

#### 2.6.1 News channels position in the structure

News and news channels for the short news live site "Noticeboard". This site is hidden from the navigation menu but accessed via the "Manage Content and Structure".

The main elements of the Site Noticeboard is the "Noticeboard" containing news structured in news channels, and a number of discussion lists that contain comments on the individual news channels.

![](_page_12_Picture_8.jpeg)

New channels position in the structure.

![](_page_13_Picture_0.jpeg)

#### 2.6.2 Creating news channels

News channels created in the list Noticeboard. The list opens from the "Manage Content and Structure" as shown below.

![](_page_13_Figure_3.jpeg)

In the list view select the "element"

| 🖉 IPI -NoticeBoard - Alle elementer - Windows Internet Explorer                                                                                  |                                                     |                            |                 |  |  |  |  |
|----------------------------------------------------------------------------------------------------|-----------------------------------------------------|----------------------------|-----------------|--|--|--|--|
| 🕞 🕒 🛛 🔀 http://pt204sh/NoticeBoard/Lists/NoticeBoard/Allitens.aspr 🔎 🐓 🗙 👩 IPI - Webstedsindhold og -struktur 🔀 IPI - NoticeBoard - Alle eleme 🗙 |                                                     |                            |                 |  |  |  |  |
| 🚖 🛅 Search Service Application 1 🚦                                                                                                    | Manage Profile Service User 🤌 Suggested Sites 💌 👰 🛛 | Web Slice Gallery 🝷        |                 |  |  |  |  |
| Wahstadshandlinger                                                                                                    | Listeværktøjer                                      |                            |                 |  |  |  |  |
| Gennen                                                                                                    | ise Elementer Liste                                 |                            | 1               |  |  |  |  |
|                                                                                                    |                                                     |                            |                 |  |  |  |  |
|                                                                                                    |                                                     |                            |                 |  |  |  |  |
| MEDARBEJDER VÆRKTØ                                                                                                    | DER VIDEN NYHEDER OG BESKEDER                       | MØDER OG UDVALG AFDELINGER | PROJEKTER HYGGE |  |  |  |  |
| Mit Websted : IPI : Noticeboard :                                                                                                    | NoticeBoard                                         |                            |                 |  |  |  |  |
|                                                                                                    |                                                     |                            |                 |  |  |  |  |
| Noticeboard                                                                                                    |                                                     |                            |                 |  |  |  |  |
|                                                                                                    | NoticeBoard 🕨 Alle elementer -                      |                            |                 |  |  |  |  |
| A Papirkurv                                                                                                    | Contains NewsItems for NonceBoard                   |                            |                 |  |  |  |  |
| Alt indhold på<br>webstedet                                                                                                    | Titel                                               |                            | Startdato       |  |  |  |  |
|                                                                                                    | WebtopTest                                          |                            |                 |  |  |  |  |
|                                                                                                    | Nyt til alle                                        |                            |                 |  |  |  |  |
|                                                                                                    | Nyt fra IT                                          |                            |                 |  |  |  |  |
|                                                                                                    | Afdelingsnyt kommunikation                          |                            |                 |  |  |  |  |
|                                                                                                    | Afdelingsnyt IT                                     |                            |                 |  |  |  |  |
|                                                                                                    | WebtopTestKanal                                     |                            |                 |  |  |  |  |
|                                                                                                    | Nyt fra Helbred                                     |                            |                 |  |  |  |  |
|                                                                                                    | Nyt fra Jura                                        |                            |                 |  |  |  |  |

![](_page_14_Picture_0.jpeg)

The "New Item" allows you to create news channels and elements (news).

![](_page_14_Figure_2.jpeg)

Creating news channels from the list Noticeboard.

News channels specified as shown below. Only the title field.

| te                   |         |           |                  |                                  |                                           |                                |                                |                     |  |
|----------------------|---------|-----------|------------------|----------------------------------|-------------------------------------------|--------------------------------|--------------------------------|---------------------|--|
| Vedhæft              | Giv mig |           | ocesser Godkend/ | afvis Jeg kan lide               | e Mærker og                               |                                |                                |                     |  |
| fil<br>landlinger De | IPI -   | NoticeB   | oard - Nyt elei  | ment                             |                                           |                                |                                | ×                   |  |
| k                    | Redig   | ger       | a Maria          |                                  |                                           |                                |                                | Alle wet            |  |
| NYHEDER              | OC Gem  | Annuller  | Sæt<br>ind       | stavekontrol                     |                                           |                                |                                | 1 <b>7 )</b><br>t U |  |
|                      | Anı     | /end      | Udklipsholder    | Stavekontrol                     |                                           |                                |                                |                     |  |
| ms for Notice        | Navn    | *         |                  |                                  |                                           |                                |                                | 1                   |  |
| ms for Notice        | Kan k   | un indeh  | olde kanaler     | Kan ikke inde                    | holde nyheder, me                         | n kun undero                   | rdnede nyhedskanale            | er                  |  |
|                      | Levet   | id i dage |                  | Antal dage eft<br>intet angives, | ter slutdato, hvorei<br>slettes nyhederne | fter nyheder s<br>ikke automat | lettes fra kanalen. Hv<br>isk. | /is                 |  |
| kommunikati          | ion     |           |                  |                                  | Gem                                       |                                | Annuller                       |                     |  |
| IT                   |         |           |                  |                                  |                                           |                                |                                |                     |  |
| Canal                |         |           |                  |                                  |                                           |                                |                                |                     |  |
| red                  |         |           |                  |                                  |                                           |                                |                                |                     |  |
| tion intern          |         |           |                  |                                  |                                           |                                |                                |                     |  |
| ern                  |         |           |                  |                                  |                                           |                                |                                |                     |  |
| munikation           |         |           |                  |                                  |                                           |                                |                                |                     |  |
| e intern             |         |           |                  |                                  |                                           |                                |                                |                     |  |
| leservice            |         |           |                  |                                  |                                           |                                |                                |                     |  |
| lvikling intern      | ۰ I     |           |                  |                                  |                                           |                                |                                |                     |  |
| ik og udviklin       |         |           |                  |                                  |                                           |                                |                                |                     |  |

#### 2.6.3 Administration of right to news channels

Rights for news channels (read and write access) to news channels in the list Noticeboard through standard SharePoint features.

![](_page_15_Picture_0.jpeg)

From Noticeboard list selected news channel and the function menu is available from the list.

![](_page_15_Figure_2.jpeg)

NoticeBoard list.

| Contains NewsItems for NoticeBoard |                                                   |           |
|------------------------------------|---------------------------------------------------|-----------|
| Titel                              | :                                                 | Startdato |
| WebtopTest                         |                                                   |           |
| Nyt til alle                       |                                                   |           |
| Nyt fra IT                         |                                                   |           |
| Afdelingsnyt kommunikation         |                                                   |           |
| Afdelingsnyt IT                    |                                                   |           |
| WebtopTestKanal                    |                                                   |           |
| Nyt fra Helbred                    |                                                   |           |
| Nyt fra Jura                       |                                                   |           |
| Kommunikation intern               |                                                   |           |
| Aktuariat Intern                   | Vis element                                       |           |
| Nyt fra Kommunikation              | Rediger element                                   |           |
| Kundeservice intern                | Godkend/afvis                                     |           |
| Nyt fra Kundeservice               | Oplysninger om overholdelse af angivne standarder |           |
| Teknik og udvikling intern         | Giv mig besked                                    |           |
| Nyt fra Teknik og udvikling        | 🚳 Administrer tilladelser                         |           |
| Økonomi og regnskab intern         | X Slet element                                    |           |
| NUE de la la                       | Skift rækkefølge for ny knap                      |           |

From the menu option select manage permissions

![](_page_16_Picture_0.jpeg)

From administration rights in the normal SharePoint. That first stopped inheritance rights, after which new rights are deleted and / or added.

| 🗲 💽 🗢 🔀 http://ipt204s                                | h/Noticeboard/_layouts/User.aspx?obj={2D80 🔎 🗹 🗙 👔                                                                                                    | 👙 IPI - Webstedsindhold og -struktur 🛛 🔀 IPI - Tilladelser: Kundeser | vic ×                                                                                                  |
|-------------------------------------------------------|----------------------------------------------------------------------------------------------------|----------------------------------------------------------------------|----------------------------------------------------------------------------------------------------|
| 🔞 📴 Search Service Applicatio                         | n 1 📴 Manage Profile Service User 🗿 Suggested Sites 🔹                                                                                                    | Web Slice Gallery                                                    |                                                                                                    |
|                                                       | Tilladelsesværktøjer                                                                                                    |                                                                      |                                                                                                    |
| ebstedshandlinger 🔹 눷                                 | Gennemse Rediger                                                                                                    |                                                                      |                                                                                                    |
| 🍇 🍰                                                   | - Alexandre - Alexandre - Alex |                                                                      |                                                                                                    |
| dministrer Stop nedarvning a<br>verordnet tilladelser | f Kontrollér<br>tilladelser                                                                                                    |                                                                      |                                                                                                    |
| Arv                                                   | Kontrollér                                                                                                    |                                                                      |                                                                                                    |
|                                                       | · · · · ·                                                                                                    | the Martin of                                                        | Min afdeling   Forsiden   M                                                                            |
|                                                       |                                                                                                    |                                                                      | Alle websteder                                                                                         |
|                                                       |                                                                                                    |                                                                      |                                                                                                    |
| MEDARBEJDER V                                         | ÆRKTØJER VIDEN NYHEDER OG BESKEI                                                                                                    | DER MØDER OG UDVALG AFDELINGER                                       | PROJEKTER HYGGE Test UDVIKLING                                                                         |
| Nit Websted : IPI : Notice                            | board : NoticeBoard : Kundeservice intern : Tilladelser                                                                                                    |                                                                      |                                                                                                    |
| Denne mappe nedarver ti                               | ladelser fra dens overordnede mappe. (IPI)                                                                                                    |                                                                      |                                                                                                    |
| at-start second                                       |                                                                                                    |                                                                      |                                                                                                    |
| Noticeboard                                           | -                                                                                                    |                                                                      |                                                                                                    |
| Papirkurv                                             | Navn                                                                                                    | Туре                                                                 | Tilladelsesniveauer                                                                                    |
| Alt indhold på                                        | IPI administratorer                                                                                                    | SharePoint-gruppe                                                    | Fuld kontrol, Bidrage, Læse, Begrænset adgang, Godkend, Administrer hiera                              |
| Websteder                                             | IPI brogere<br>IPI eiere                                                                                                    | SharePoint-gruppe                                                    | Biorage, Læse, Begrænset adgang<br>Fuld kontrol, Bidrage, Læse, Begrænset adgang, Administrer hierarki |
|                                                       | IPI gæster                                                                                                    | SharePoint-gruppe                                                    | Læse, Begrænset adgang                                                                                 |
|                                                       | Læsere til typografiressourcer                                                                                                    | SharePoint-gruppe                                                    | Begrænset adgang                                                                                       |
|                                                       |                                                                                                    |                                                                      |                                                                                                    |
|                                                       | Systemkonto (SHAREPOINT\system)                                                                                                    | Bruger                                                               | Begrænset adgang                                                                                       |
|                                                       | Systemkonto (SHAREPOINT\øystem)                                                                                                    | Bruger                                                               | Begrænset adgang                                                                                       |
|                                                       | Systemkonto (SHAREPOINT(system)                                                                                                    | Bruger                                                               | Begrænset adgang                                                                                       |
|                                                       | Systemkonto (SHAREPOINT(system)                                                                                                    | Bruger                                                               | Begrænset adgang                                                                                       |
|                                                       | Systemiconto (SHAREPOINT)                                                                                                    | Bruger                                                               | Begrænset adgang                                                                                       |
|                                                       | Systemiconto (SHAREPOINT)                                                                                                    | Bruger                                                               | Begrænset adgang                                                                                       |

Administration of rights in SharePoint.

#### 2.6.4 Connecting the comment option

Comments on the news in the news channels controlled via discussion lists in the site Noticeboard. If this site is a discussion list with the same name as a news channel, allows users to comment on the news on the channel. Discussion Lists created from within "Manage Content and Structure". Select New -> List as shown

![](_page_16_Picture_6.jpeg)

![](_page_17_Picture_0.jpeg)

Then select list type "Discussion Forum".

| Webstedshandlinger + | 2                                                                              | 5                                                                               | 4                                                                                                    |                                                                 | <b>X</b>                                                | 6                                                                                                    | •         |                                                                           |                                                                                                    | Min a' |
|----------------------|--------------------------------------------------------------------------------|---------------------------------------------------------------------------------|----------------------------------------------------------------------------------------------------|-----------------------------------------------------------------|---------------------------------------------------------|----------------------------------------------------------------------------------------------------|-----------|---------------------------------------------------------------------------|----------------------------------------------------------------------------------------------------|--------|
| MEDARBEJDER          | VÆRKTØJER                                                                      | VIDEN                                                                           | NYHEDER OG BE                                                                                                    | SKEDER                                                          | MØDER OG UDVALG                                         | AFDELINGER                                                                                                    | PROJEKTER | HYGGE                                                                     | Test                                                                                                    | UDVI   |
| Skab en bedre opl    | evelse til oprette                                                             | ise Installer M                                                                 | icrosoft Silverlight                                                                                                    |                                                                 |                                                         |                                                                                                    |           |                                                                           |                                                                                                    |        |
|                      | T                                                                              | ilføj nye websi<br>Marker e<br>et bibliot<br>undersøg<br>Placer m<br>få vist op | teder, sider, biblioteker<br>t element for at<br>tek, et diskussic<br>jelse, en side el<br>usemarkøren ov<br>plysninger. | oprette e<br>oprette e<br>onsforum,<br>ler et web<br>er et elem | webstedet.<br>n ny liste,<br>en<br>ssted.<br>ent for at |                                                                                                    |           |                                                                           |                                                                                                    |        |
|                      | Dokumentibiliote<br>Formularbibliotek<br>Wikk-sidebibliotek<br>Billedbibliotek |                                                                                 | oliotek<br>iotek<br>k<br>c                                                                                               | Annonce<br>Kontakt                                              | sringer<br>personer<br>ionsforum                        | Opfølgning     Butter       Hyperlinks     Br       Kalender     Br       Opgaver     de       Projektopgaver     Ek       Problemsporing     Af       Undersøgelse     In       Afdelingskalender     Afdelingskalender |           | Brugerd<br>Brugerd<br>dataark<br>Ekstern<br>Afdeling<br>IP_med<br>Importe | irugerdefinerede lister<br>irugerdefineret liste<br>lataarkvisning<br>ikkstern liste<br>idelingsfravær<br>P_medlemmer_udvalg<br>mporter regneark |        |

When creating discussion list, it is important to list the name exactly the same as the name of the news channel in order to be able to comment.

| - CP                              |                                                                                                    |                        |
|-----------------------------------|----------------------------------------------------------------------------------------------------|------------------------|
| MEDARBEJDER VÆRKTØ                | DER VIDEN NYHEDER OG BESKEDER MØDER OG UDVALG AFDELINGER PROJEKTER HYGGE Test UDVIKLING                                                                                                    | Ø 🗣                    |
| Mit Websted : IPI : Noticeboard : | Opret : Ny                                                                                                    |                        |
| Noticeboard                       | Navn og beskrivelse<br>Striv et nyt navn, såden som det skal vises i overskrifter og hyperlinks på hele webstedet. Striv en beskrivende tekst, der hjælper besøgende på webstedet med at benytte denne/dette<br>Iste. |                        |
|                                   | Navigation<br>Angiv, om der skal vises et hyperlink til denne/dette løte på Hurtig start.                                                                                                    | Hurtig start?<br>C Nej |
|                                   | Opret                                                                                                    | Annuller               |

#### 2.7 Create internal news

Click on "News", or click on an internal news. When you are in the news archive, as shown in the breadcrumb, you can create an internal news. Click site actions  $\rightarrow$  new page.

![](_page_18_Picture_0.jpeg)

![](_page_18_Picture_1.jpeg)

Write the name of the news and click create.

| Wizdom - Ny side                                      | □ × |
|-------------------------------------------------------|-----|
| Denne side oprettes i biblioteket Sider.              |     |
| Navn på ny side:                                      |     |
| Mellemrum i sidenavnet vil blive konverteret til '-'. |     |
| Opret Annuller                                        |     |

| itedshandlinger 🕶 过 📝 🤇                                              | iennemse Side Publicer Formatér tekst Indsæt                                                                                                    | WEBTOPDMZAD\mr +                                         |
|----------------------------------------------------------------------|----------------------------------------------------------------------------------------------------|----------------------------------------------------------|
| og luk Tjek ind<br>Rediger Udklipshold                               | Arial     • Spt •     □□□□□     □□□□□     □□□□     □□□□     □□□□     □□□□     □□□□     □□□□     □□□□     □□□□     □□□□     □□□□     □□□□     □□□□     □□□□     □□□□     □□□□     □□□□     □□□□     □□□□     □□□□     □□□□     □□□□     □□□□     □□□□     □□□□     □□□□     □□□□     □□□□     □□□□     □□□□     □□□□     □□□□     □□□□     □□□□     □□□□     □□□□     □□□□     □□□□     □□□□     □□□□     □□□□     □□□□     □□□□     □□□□     □□□□     □□□□     □□□□     □□□□     □□□□     □□□□     □□□□     □□□□     □□□□     □□□□     □□□□     □□□□     □□□□     □□□□     □□□□     □□□□     □□□□     □□□□     □□□□     □□□□     □□□□     □□□□     □□□□     □□□□     □□□□     □□□□     □□□□     □□□□     □□□□     □□□□     □□□□     □□□□     □□□□     □□□□     □□□□     □□□□     □□□□     □□□□     □□□□     □□□□     □□□□     □□□□     □□□□     □□□□     □□□□     □□□□     □□□□     □□□□     □□□□     □□□□     □□□□     □□□□     □□□□     □□□□     □□□□     □□□□     □□□□     □□□□     □□□□     □□□□     □□□□     □□□□     □□□□     □□□□     □□□□     □□□□ </th <th></th> |                                                          |
|                                                                      |                                                                                                    | Forsiden   Mit Websted   Søgecenter   Konfigurationsitet |
|                                                                      |                                                                                                    | All Sites 💽 🔎                                            |
| n os Viden og værktøjer                                              | Tværgående funktioner Afdelinger Projekter Fora Wizdom webparts Videndatabase Bagsiden                                                                                                    | Ø 🕏                                                      |
| btop Wizdom Demo : Viden og værkti<br>atus: Tjekket ud og kan redige | jer : hteme nyheder : Test nyhed<br>res. Startdato for udgivelse: Øieblikkelig                                                                                                    |                                                          |
|                                                                      |                                                                                                    |                                                          |
| ʻilbage                                                              | Kantakinformation Relationer                                                                                                    |                                                          |
| Ny videnkonsulent ansat                                              | Kondakumormadon                                                                                                    |                                                          |
| Vinteren er tilbage                                                  | Kontaktperson                                                                                                    |                                                          |
| commertid 27. marts                                                  | Run affeling testatioformation                                                                                                    |                                                          |
| wheel om SEI                                                         |                                                                                                    |                                                          |
| albora kommuna                                                       | Skjul kontaktinformation                                                                                                    |                                                          |
| implementerer Wizdom                                                 |                                                                                                    |                                                          |
| Wizdom til                                                           |                                                                                                    | Mandaktin farmatian                                      |
| ernvervsskoler                                                       | Milgrupper                                                                                                    | контакинотнации                                          |
| 2011 er kommet godt<br>igang                                         | \$~ W                                                                                                    | Kontakt:                                                 |
| Julefrokost                                                          | Opløftningsbillede                                                                                                    | migramz.webiop.ak                                        |
| Nyhed om VF                                                          | Kik her for at indsætte et bilede fra SharePoint.                                                                                                    |                                                          |
| Sommerfest 28. august                                                | Sidebilede Kik her for at indsætte et bilede fra ShurePoint.                                                                                                    | Højne                                                    |
|                                                                      | Titel                                                                                                    | Tilføj en webdel                                         |
|                                                                      | Test nyhed                                                                                                    |                                                          |
|                                                                      | Nubericciato                                                                                                    |                                                          |
|                                                                      | 07-03-2011                                                                                                    |                                                          |
|                                                                      |                                                                                                    |                                                          |
|                                                                      | Sideindhold                                                                                                    |                                                          |

In the news following fields are required:

![](_page_19_Picture_0.jpeg)

 Target group: If the news is only applicable to a specific target group (AD-group/sharepoint groups or audiences)

- Uploaded Image: The image will be displayed at the news on the front page

The size of uploade image should be 100px \* 60px (WxH)

- Site image: The image that appears on the page with the news

The site view is shown in its original size, there is not a specific format. However, works well in high definition approx. 150px \* 200px (WxH) and widescreen images for about 250px \* 200 (WxH).

- Title: News title
- News Date: News date
- Site Content: News content. Note that here we can use the editing tools from the tabs in the top

When inserting images in the news, you can set the size.

#### Publicer nyheden

![](_page_19_Picture_11.jpeg)

If you want the news to automatically expire (or start late), you can select "Schedule" tab "Publish" before publishing the news.

#### 2.8 Archieve of internal news

Click archive below internal news on the front page. Here it is possible to search text and filter on year and month.

Interne nyheder

Image: Display the problem in the problem in the prob

2.9 Training

![](_page_20_Picture_0.jpeg)

Create a short news, which is valid for today and tomorrow. Include an attachment to the news.

Edit your personal viewing of short news by selecting and deselecting news channels in the view and mark a few news as read.

Create a new news channel, set rights on this and create an opportunity to comment on the channel

Create an internal news that is valid today and 2 weeks ahead. Upload an image on the news.
 Adjust the size of the image.

How many internal news was created in 2011?

Notes

2

![](_page_21_Picture_0.jpeg)

#### 3 Web sites

As previously described, a website is a collection of information (lists, pages, etc.). If you want an item in its menu structure either with additional sub-menu items or special content which is only valid for this menu item, you should create a website instead of a page.

#### 3.1 Create web site

Click web site actions -> New web site.

| Opret                                                                                                    |              |                       |             |         | □ ×                                                                                                    |
|----------------------------------------------------------------------------------------------------|--------------|-----------------------|-------------|---------|----------------------------------------------------------------------------------------------------|
| Gennemse fra:                                                                                                    |              |                       | Vælg sprog: | Dansk 🔹 | Søg Installerede elementer                                                                                                    |
| Installerede elementer >         Office.com         Filtrer efter:         Alle Typer >         Websted         Alle Kategorier >         Wizdom | Titel Type A | Webtop Wizdom<br>site |             |         | Webtop Wizdom site med<br>tidsstyret publicering         Type: Websted<br>Kategorier: Wizdom         Et websted til udgivelse websider på en<br>tidsplan. <i>Titel</i> http://dsb-wizdom-20/ <url-navn> <i>URL-navn</i>         Opret       Flere indstillinger</url-navn> |

0

To get the best user experience in creating websites, you should install Silverlight on your computer. Otherwise you get another view than the above.

You can choose among the following web sites:

| Webtop Wizdom site      | A standard Wizdom site                                                         |
|-------------------------|--------------------------------------------------------------------------------|
| Webtop Wizdom site with | A standard Wizdom site, with the ability to time manage the publishing of      |
| timed release           | sites. It is on the individual sites controlled when they want to publish, and |
|                         | when they turn to "unpublished".                                               |

In addition, the administrator can turn more site types on and off.

Enter a title and a URL (only the part of the url to characterize the site you are creating) and press Create.

The URL should be short and meaningful and NOT contain spaces and special characters.

Once the site is created, you will come to a default front page of the new site.

![](_page_22_Picture_0.jpeg)

When you have to create a website, it is important to be at the site you want as parent site. If one wishes to create a department "HR" under "Departments", you have to stand on the front page of the website "Affiliates" when you choose to create site "HR".

## 3.2 Display all content on the web site

/

To view all content on the site, click on Site Actions -> View All Site Content.

![](_page_22_Picture_4.jpeg)

![](_page_23_Picture_0.jpeg)

Then you come to the content page, which is divided into categories as shown below.

| Opret 🔗 Arbejdsproces                            | ser for websted                                                                                                    | Visning:         | Alt indhold på webstedet 🗸 |
|--------------------------------------------------|----------------------------------------------------------------------------------------------------|------------------|----------------------------|
|                                                  | 1                                                                                                    | Elementer Sen    | est ændret                 |
| Dokumentbiblioteker                              |                                                                                                    |                  |                            |
| 🚱 Billeder                                       | Dette systembibliotek blev oprettet af funktionen til<br>udgivelse og skal bruges til at gemme de billeder, der<br>bruges på siderne på webstedet.    | 0 for 7          | minutter siden             |
| Dokumenter                                       | Dette systembibliotek blev oprettet af funktionen til<br>udgivelse og skal bruges til at gemme de dokumenter,<br>der bruges på siderne på webstedet.  | 0 for 7          | minutter siden             |
| 🛐 Sider                                          | Dette systembibliotek blev oprettet af funktionen til<br>udgivelse og skal bruges til at gemme de sider, der<br>oprettes på webstedet.                | 1 for 7          | minutter siden             |
| Billedbiblioteker                                |                                                                                                    |                  |                            |
| Der er ikke nogen billedbibliotek                | er. Hvis du vil oprette et, skal du klikke på <b>Opret</b> ovenfor.                                                                                   |                  |                            |
| Lister                                           |                                                                                                    |                  |                            |
| Arbejdsprocesopgaver                             | Dette systembibliotek blev oprettet af funktionen til<br>udgivelse og skal bruges til at gemme de<br>arbejdsprocesopgaver, der oprettes på webstedet. | 0 for 7          | minutter siden             |
| Diskussionsforummer                              |                                                                                                    |                  |                            |
| Der er ikke nogen diskussionsfor                 | rummer. Hvis du vil oprette et, skal du klikke på <b>Opret</b> ovenfo                                                                                 | r.               |                            |
| Undersøgelser                                    |                                                                                                    |                  |                            |
| Der er ikke nogen undersøgelser                  | r. Hvis du vil oprette en, skal du klikke på <b>Opret</b> ovenfor.                                                                                    |                  |                            |
| Websteder og arbejdsområder                      |                                                                                                    |                  |                            |
| Der er ikke nogen underordnede<br>Opret ovenfor. | websteder eller arbejdsområder. Hvis du vil oprette et webst                                                                                          | ed eller arbejds | område, skal du klikke på  |
| Papirkurv                                        |                                                                                                    |                  |                            |
| Papirkurv                                        | Brug denne side til at gendanne elementer, du har<br>slettet fra webstedet, eller til at tømme slettede<br>elementer.                                 | 0                |                            |

From this page you can get an overview of content on the site and create new lists, websites, etc. by clicking "Create".

![](_page_24_Picture_0.jpeg)

## 3.3 Training

Create a site with your own name as title

| Create a site below the site you have just created |
|----------------------------------------------------|
| Notes                                              |
|                                                    |
|                                                    |
|                                                    |
|                                                    |
|                                                    |
|                                                    |
|                                                    |
|                                                    |
|                                                    |
|                                                    |
|                                                    |
|                                                    |
|                                                    |
|                                                    |
|                                                    |
|                                                    |
|                                                    |
|                                                    |
|                                                    |
|                                                    |
|                                                    |
|                                                    |
|                                                    |
|                                                    |

![](_page_25_Picture_0.jpeg)

# 4 Sites

As previously described, a site is the "lowest" level in the menu structure. If one therefore wants an item that just displays text or content that exists elsewhere on the intranet (possibly in the same site as the page) and do not want further sub-menu item, **you should** create a page.

#### 4.1 Create a site

Click website actions -> New site

![](_page_25_Picture_5.jpeg)

Type in a name on the front page in the typed in name on the site in the dialogue box. This name will appear in the top of the browser.

| Wizdom - Ny side                                      | ⊐ × |
|-------------------------------------------------------|-----|
| Denne side oprettes i biblioteket Sider.              |     |
| Navn på ny side:                                      |     |
| Min testside                                          |     |
| Mellemrum i sidenavnet vil blive konverteret til '-'. |     |
|                                                       |     |
| Opret Annuller                                        |     |

The new site is checked out and editable.

![](_page_26_Picture_0.jpeg)

| Webstedshandlinger 🕶 📷 🧏 Ge                                                                           | ennemse Side                                                         | Redigerin<br>Publicer Formatér te          | ngsværktøjer<br>ekst Indsæt |                         |                            |                     |                                    | Martin Rossen 👻                        |    |
|----------------------------------------------------------------------------------------------------|----------------------------------------------------------------------|--------------------------------------------|-----------------------------|-------------------------|----------------------------|---------------------|------------------------------------|----------------------------------------|----|
| Gem og luk Tjek ind<br>Rediger Udklipsholder                                                          | Arial<br>JFKU                                                        | ▼ 8pt ▼<br>be x₂ x² 秒? - A -<br>Skrifttype |                             | E € <b>F 1</b> ¶4       | Typografier<br>Typografier | ABC<br>Stavekontrol | <><br>Markerings-<br>typografier ب | vælg ↓<br>Vælg ↓<br>HTML ↓<br>arkering |    |
| 🦉 Wizdon                                                                                              | ſ                                                                    |                                            |                             | Dette w                 | vebsted: Ba                | gsid₁▼              | Forsiden   3                       | Søgecenter   test                      | Î  |
| Afdelinger Bagsiden Fo<br>Webtop Wizdom : Bagsiden : Min testsid<br>Status: Tjekket ud og kan rediger | ora Omos<br>le<br>es.                                                | Tværgående funk                            | tioner Vide                 | en og værktøj           | er                         |                     |                                    | Ø 👽                                    |    |
|                                                                                                    |                                                                      |                                            |                             |                         |                            |                     |                                    |                                        |    |
| Bagsiden<br>Loppemarked<br>Personale-<br>arrangementer                                                | Generelt K<br>Dato for revisio<br>Skjul sideinform<br>Skjul kommenta | Contaktinformation                         | Relationer                  | Navigation<br>Kommenter |                            |                     | Kontakt o                          | s<br>Kontakt<br>person:                | H. |
|                                                                                                    | Min testside<br>Sideindhold                                          |                                            |                             |                         |                            |                     | Højre                              | ij en webdel                           | -  |

## 4.1.1 For further information about creating sites, see Section 4.1.1.1 Keywords on sites

## 4.1.1.1 The tab generally

| Generelt       | Kontaktinformation | Relationer | Navigation |
|----------------|--------------------|------------|------------|
| Dato for rev   | rision             |            |            |
| 06-03-20       | D11                |            |            |
| Skjul sideinfi | ormation           |            |            |
|                |                    |            |            |
| Skjul komme    | ntar               |            |            |
|                |                    |            |            |

| Fieldname         | Description                                                                            |
|-------------------|----------------------------------------------------------------------------------------|
| Date for revision | Date when the site needs revison. Before the revision date a work flow notifies the    |
|                   | contact person on the site. If the revision date is exceeded a warning is displayed on |
|                   | the site.                                                                              |

![](_page_27_Picture_0.jpeg)

|               | Sidens revisionsdato er<br>overskredeti<br>Revisionsdato:: 06-03-2011 |
|---------------|-----------------------------------------------------------------------|
| Hide site     | Show or hide site information                                         |
| information   | 🧟 Redigeret af: 🗌 Martin Rossen   🎬 07-03-2011                        |
|               |                                                                       |
| Hide comments | Show or hide comments                                                 |
|               | (c) Kommenter                                                         |
|               |                                                                       |

#### 4.1.1.2 The tab contact information

| Generelt     | Kontaktinformation    | Relationer | Navigation |  |       |
|--------------|-----------------------|------------|------------|--|-------|
| Kontaktper   | son                   |            |            |  |       |
| Martin R     | lossen ;              |            |            |  | S-/ 🔝 |
| Brug afdelir | ng kontaktinformation |            |            |  |       |
|              |                       |            |            |  |       |
| Skjul kontal | ktinformation         |            |            |  |       |
|              |                       |            |            |  |       |
|              |                       |            |            |  |       |

| Field name                               | Description                                                                                                    |
|------------------------------------------|----------------------------------------------------------------------------------------------------|
| Contact person                           | Shows the contact information for the site<br>Kontakt os<br>Kontakt<br>person:<br>Martin Rossen<br>mr@webtop.dk |
| Use department<br>contact<br>information | Gives the opportunity to choose a contact department instead of a person.                                       |
| Hide contact<br>information              | Show or hide contact information.                                                                               |

Administrator has the option to turn off the ability for contact information, so this option does not exist on the pages

0

![](_page_28_Picture_0.jpeg)

#### 4.1.1.3 The tab relations

| Generelt      | Kontaktinformation | Relationer | Navigation |  |    |
|---------------|--------------------|------------|------------|--|----|
| Emneord       |                    |            |            |  |    |
|               |                    |            |            |  | Q. |
| Skjul relater | ede dokumenter     |            |            |  |    |
|               |                    |            |            |  |    |
| Skjul relater | ede nyheder        |            |            |  |    |
|               |                    |            |            |  |    |
| Skjul relater | ede sider          |            |            |  |    |
|               |                    |            |            |  |    |
| Skjul relater | ede personer       |            |            |  |    |
| -             |                    |            |            |  |    |

| Field name   | Description                                                                                                    |
|--------------|----------------------------------------------------------------------------------------------------|
| Key word     | Here you write / select the keywords that describe the page. On the basis of these                                                |
|              | tags are searched related documents, news pages and people.                                                                       |
|              | Relaterede nyheder         Image: Second state         Image: Second state         Image: Second state         Image: HB nyt 2010 |
|              | Relaterede personer                                                                                                    |
|              | WEBTOPDMZAD\lasse WEBTOPDMZAD\mr WEBTOPDMZAD\mr WEBTOPDMZAD\peg                                                                   |
|              | Relaterede sider                                                                                                    |
|              | 3 kolonner                                                                                                    |
|              | E Startside                                                                                                    |
|              | C Afdeling C                                                                                                    |
| Hide related | Shows/hides related documents, news, sites and persons.                                                                           |
|              |                                                                                                    |

The administrator has the possibility to deselect the related information.

Note that a newly created site will not appear in related sites when running a crawl.

#### 4.2 Edit site

In order to edit a site  $\rightarrow$  click web site actions $\rightarrow$  Edit site

![](_page_29_Picture_0.jpeg)

![](_page_29_Picture_1.jpeg)

#### The site is now editable

#### 4.2.1 Metadata on sites

| Generelt Kontaktinformation Relationer Navigation |
|---------------------------------------------------|
| Dato for revision                                 |
| 06-03-2011                                        |
| Skjul sideinformation                             |
|                                                   |
| Skjul kommentar                                   |
|                                                   |
|                                                   |

#### **4.2.1.1** The tab contact information

| Generelt     | Kontaktinformation    | Relationer | Navigation |  |      |
|--------------|-----------------------|------------|------------|--|------|
| Kontaktpers  | son                   |            |            |  |      |
| Martin R     | lossen ;              |            |            |  | S- 🔝 |
| Brug afdelin | ng kontaktinformation |            |            |  |      |
|              |                       |            |            |  |      |
| Skjul kontak | ctinformation         |            |            |  |      |
|              |                       |            |            |  |      |
|              |                       |            |            |  |      |

#### 4.2.2 Edit text

On the site

![](_page_30_Picture_0.jpeg)

The site indicated a title and a page where you can add content with the built-in editing tools that appears when you click in the page content.

![](_page_30_Figure_2.jpeg)

#### Figure 2 Format Text tab editing tools

|          |                           |        |                |                                            |        | Redigeringsv             | ærktøjer    | Martia Desses - |
|----------|---------------------------|--------|----------------|--------------------------------------------|--------|--------------------------|-------------|-----------------|
| Websted  | lshandlinger 👻 过          | - 📝 🤇  | Gennems        | e Side Pul                                 | blicer | Formatér tekst           | Indsæt      |                 |
|          | <u></u>                   |        |                |                                            |        |                          | *           |                 |
| Tabel    | Billede Video og<br>v lyd | Link ( | Overfør<br>fil | Indhold, der kan<br>genbruges <del>+</del> | Webd   | el Eksisterende<br>liste | Ny<br>liste |                 |
| Tabeller | Medier                    | Link   | ks             | Indhold                                    |        | Webdele                  |             |                 |

#### Figure 2 Insert tab editing tools

#### 4.2.3 Insert image

If you would like to add an image there is 3 different ways to do so:

![](_page_30_Picture_8.jpeg)

You can insert a picture from Wizdom , which will provide a dialog box from which you can navigate to an image already uploaded to Wizdom

| Markov         00         00         00         00         00         00         00         00         00         00         00         00         00         00         00         00         00         00         00         00         00         00         00         00         00         00         00         00         00         00         00         00         00         00         00         00         00         00         00         00         00         00         00         00         00         00         00         00         00         00         00         00         00         00         00         00         00         00         00         00         00         00         00         00         00         00         00         00         00         00         00         00         00         00         00         00         00         00         00         00         00         00         00         00         00         00         00         00         00         00         00         00         00         00         00         00         00         00         00         00 <td< th=""></td<>                                                                                                    |
|----------------------------------------------------------------------------------------------------|
| Mathematical Stream (Contemporation (Contemporation (Co                                                                                                    |
| of what                                                                                                    |
| ef entes 3 Anti-physrecomposer 00-02-0011<br>6 Basilinar en e-0-0011<br>eprem B Datumenter en e-0-0011<br>1 Datumenter en e-0-0011<br>1 Datumenter en e-0-0011<br>1 Datumenter en e-0-0011                                                                                                    |
| een 6 salaaw ex-0-2011<br>6 Salaaw ex-0-2011<br>6 Salaaw ex-0-2011<br>7 Salaaw ex-0-2011<br>7 Salaaw ex-0-2011<br>7 |
| enter (* 1997)<br>19. Ontoenter (* 04-0-2011)<br>19. Ontoe (* 04-0-2011)<br>19. Ontoe (* 04-0-2011)<br>1                                        |
| * B) Eller (0.40-2011                                                                                                    |
|                                                                                                    |
| nur                                                                                                    |
| r<br>                                                                                                    |
| r<br>                                                                                                    |
| 1647 ·                                                                                                    |
| nter                                                                                                    |
| ntar                                                                                                    |
| nter                                                                                                    |
| nar                                                                                                    |
|                                                                                                    |
|                                                                                                    |
|                                                                                                    |
|                                                                                                    |
|                                                                                                    |
|                                                                                                    |
|                                                                                                    |
|                                                                                                    |

You can insert a picture from the address at which there would be a dialog from which you can enter the URL to the image, and an alternative text.

| Vælg billede                     |    | = ×      |
|----------------------------------|----|----------|
| Adresse:<br>Alternativ<br>tekst: |    |          |
|                                  | OK | Annuller |

You can insert an image from the computer where there would be a dialogue with an upload field and the ability to choose which directory to save the image in the website. Here one should typically choose Image Library.

![](_page_31_Picture_0.jpeg)

| Vælg bille   | de                             | □ × |
|--------------|--------------------------------|-----|
| Navn:        | Browse                         |     |
| Overfør til: | Billeder                       |     |
|              | 🕼 Overskriv eksisterende filer |     |
|              |                                |     |
|              | OK Annuller                    |     |

After pressing OK, you will be presented with a dialog where you can enter some additional information about the image. This will make it easier to reuse the image later.

| Wizdom - Bil              | leder - Desert.j                                    | ipg                                                          |                                                                                      | □ ×         |
|---------------------------|-----------------------------------------------------|--------------------------------------------------------------|--------------------------------------------------------------------------------------|-------------|
| _                         |                                                     |                                                              |                                                                                      |             |
| Rediger                   |                                                     |                                                              |                                                                                      |             |
|                           | 📇 🔏 Klip                                            | ×                                                            |                                                                                      |             |
| Tjek Annuller             | Sæt                                                 | Slet                                                         |                                                                                      |             |
| ind                       | ind                                                 | element                                                      |                                                                                      |             |
| Anvend                    | Udklipsholder                                       | Handlinger                                                   |                                                                                      | A           |
| Dokuments<br>obligatorisi | et blev overført korrek<br>ke felter er udfyldt. Di | kt og er tjekket ud til dig.<br>u skal tjekke filen ind, før | Kontrollér, at nedenstående felter er korrei<br>andre brugere kan få adgang til den. | it, og alle |
| Indholdstyp               | e                                                   | Billedaktiv                                                  |                                                                                      |             |
| Navn *                    |                                                     | Desert                                                       | jpg                                                                                  |             |
| Titel                     |                                                     |                                                              |                                                                                      |             |
| Kommentare                | r                                                   |                                                              |                                                                                      | *           |
|                           |                                                     |                                                              |                                                                                      |             |
|                           |                                                     |                                                              |                                                                                      |             |
|                           |                                                     | En oversigt over dette                                       | aktiv                                                                                | * =         |
| Forfatter                 |                                                     | Corbis                                                       |                                                                                      |             |
|                           |                                                     | Den primære forfatter                                        |                                                                                      |             |
| Den dato, bill            | ledet blev taget                                    | 14-03-2008                                                   | 13: 💌 59 💌                                                                           |             |
| Copyright                 |                                                     | Corbis. All Rig                                              | nts Reserved.                                                                        |             |
| Afdeling                  |                                                     | (Ingen) 💌                                                    |                                                                                      |             |
| Emneord                   |                                                     |                                                              |                                                                                      | 49          |
| Beskrivelse               |                                                     |                                                              |                                                                                      | *           |
|                           |                                                     |                                                              |                                                                                      |             |
|                           |                                                     |                                                              |                                                                                      |             |
| March and                 |                                                     |                                                              |                                                                                      | Ŧ           |
| Nøgleord                  |                                                     |                                                              |                                                                                      | *           |
|                           |                                                     |                                                              |                                                                                      |             |
|                           |                                                     |                                                              |                                                                                      | -           |
|                           |                                                     | For eksempet landska                                         | her bierne fræer natur                                                               |             |

After the image is inserted, you can move it and resize it as in Word.

#### 4.2.4 Insert a video

To insert a video, click on the "Video and Audio" tab, paste.

![](_page_31_Picture_7.jpeg)

This automatically inserts a webpart (see section 6 Web Parts) in the text box that you can configure by clicking on the text.

![](_page_32_Picture_0.jpeg)

![](_page_32_Picture_1.jpeg)

Next comes a new tab "Media" page, where you can press the "Change Media".

|                            |          |                              |     | 0     |         |                |     |           |                  | Redigeringsvæ   | erktøjer   | Webde     | lsværktøjer | Medie         |
|----------------------------|----------|------------------------------|-----|-------|---------|----------------|-----|-----------|------------------|-----------------|------------|-----------|-------------|---------------|
| Webste                     | eds'     | ndling                       | er  | 2     | N.      | Gennemse       | S   | Side      | Publicer         | Formatér tekst  | Indsæt     | Inds      | tillinger   | Indstillinger |
|                            | <u>,</u> | P                            | Tit | el We | bdelen  | Medie          |     |           | <u> </u>         | 🕂 Vandret stø   | rrelse:    | 320 px    | ÷           | 1             |
| ~8a                        |          | <b>4</b>                     |     | Star  | t medie | t automatisk   |     | _         |                  | Lodret størr    | else:      | 240 px    | \$          |               |
| medie                      | + b      | Skift<br>illede <del>v</del> |     | Gen   | tag, in | dtil der stand | ses | Тур       | pografier<br>•   | Lås højde-bredd | le-forhold | <b>V</b>  |             | /             |
| Fra co                     | mput     | er e                         |     |       | Egen    | skaber         |     | Temae     | er til afspiller |                 | Størrelse  | 2         |             |               |
| Fra SharePoint Fra adresse |          |                              |     |       |         |                |     |           |                  |                 |            |           |             |               |
| Fjern                      |          |                              |     |       |         | Tite           |     | or or un. |                  |                 | 2011       | Ç 1.01110 |             |               |

This provides the same options as the insert image, and the process is exactly the same. In addition, you can change "startup screen" on the video, click the "Change picture".

#### 4.3 Change site layout

In order to change the site layout, click Sitelayout under the tab "site" and choose the layout you want.

![](_page_32_Figure_7.jpeg)

#### 4.4 Check out and publish

When a site is being edited, will happen following things before it becomes visible to end user.

| The site must be saved | When the site is saved, the amended version is only visible to the person who     |
|------------------------|-----------------------------------------------------------------------------------|
|                        | edited the site. Anyone else see the previously published version                 |
| The site must be       | When the page is checked in, it is visible to all who have permission to edit the |
| checked in             | page. Anyone else sees the previously published version.                          |
|                        |                                                                                   |

![](_page_33_Picture_0.jpeg)

The site needs to be published

When the site is published it is visible to all.

If you do not want to perform all three steps, it is possible to simply check the site, or simply publish the page. The previous step is then automatically executed.

To save or check in the side, use the buttons "Save and Close" and "Check In" respectively., Both under the Page tab and tab format the text

![](_page_33_Picture_5.jpeg)

To publish the page, use the tab "Publish".

| Webstedshandlinger <del>-</del> | Þ\$ | <b>1</b> | Gennemse | Side | Publicer | Redigeringsvæ<br>Formatér tekst | rktøjer<br>Indsæt |
|---------------------------------|-----|----------|----------|------|----------|---------------------------------|-------------------|
| Publicering                     |     |          |          |      |          |                                 |                   |

If you have chosen to create a site such as "Webtop Wizdom site with timed release", it will be possible to use the "schedule".

![](_page_33_Picture_9.jpeg)

This button opens a dialog from which you can select the start and end publishing date (and time) of the page.

![](_page_34_Picture_0.jpeg)

| Wizdom -Planlæg side                                                                                                    |                                                                                                    |  |
|----------------------------------------------------------------------------------------------------|----------------------------------------------------------------------------------------------------|--|
| Tidsplan<br>Angiv, hvornår denne side<br>skal vises og slutte<br>Bemærk! I miljøer med<br>separate websteder til<br>oprettelse og produktion<br>skal sider også installeres,<br>så de udgives direkte på<br>produktionswebstedet. | Startdato:<br>Ø jeblikkelig<br>På følgende dato:<br>D0: V00 V<br>Slutdato:<br>Aldrig<br>Send en e-mail med anmodning om gennemsyn af<br>indhold til sidekontaktpersonen<br>hver Dag(e) V<br>Ø å følgende dato:<br>Giv sidekontaktperson besked<br>Dag(e) V før slutdatoen. |  |
|                                                                                                    | OK Annuller                                                                                                    |  |

#### 4.5 Delete a site

In order to delete a site you have to make sure that the ribbon is displayed. If the site is If the page is being edited, this occurs automatically. Otherwise, click on Site Actions -> View ribbon.

![](_page_34_Picture_4.jpeg)

Hereafter you have to click"delete site" beneath the tab "site"

Before you delete a site, you should ensure that you stand on the right site. Check breadcrumb.

![](_page_34_Picture_7.jpeg)

A deleted site can be recreated from the recycle bin.

![](_page_35_Picture_0.jpeg)

#### 4.6 Training

Create a page in one of the previously created sites

Edit the site and insert relevant keywords

Write text and insert a few images or videos in the text

Create another site in the same level

Change the layout on the site

Delete the last updated site

**Notes** 

![](_page_36_Picture_0.jpeg)

#### 5 Web parts

Webpart in Wizdom is a way of creating dynamic content on the sites.

#### 5.1 Insert web parts

It is possible to insert a webpart on a site in two ways:

1. Insert a web part in a web part zone

| Tilføj en webdel |                  |                  |                  |
|------------------|------------------|------------------|------------------|
|                  |                  |                  |                  |
|                  | Tilføj en webdel | Tilføj en webdel | Tilføj en webdel |

To insert a Web Part in a Web Part zone, click the "Add a Web Part".

#### 2. Place it in the area site content

| Sideindhold |  |  |
|-------------|--|--|
|             |  |  |
|             |  |  |
|             |  |  |

To insert a Web Part in area page content, press the button "Web Part" tab Insert Web Part zone, press the "Add a Web Part".

![](_page_36_Picture_11.jpeg)

In both cases, there will be a dialogue at the top of the page, where you can select the Web Part you want to insert and which zone you want to add it.

| _                                                                                                    |                                                         | Redigeringsvæ  | erktøjer | Martin Dorsen -                                                                                                    |
|----------------------------------------------------------------------------------------------------|---------------------------------------------------------|----------------|----------|----------------------------------------------------------------------------------------------------|
| Webstedshandlinger 👻 📝 🤘                                                                                                    | Gennemse Side Publicer                                  | Formatér tekst | Indsæt   |                                                                                                    |
| Kategorier                                                                                                    | Webdele                                                 |                |          | Om webdelen                                                                                                    |
| Isiter og biblioteker         Formularer         Medier og indhold         Opsummering af indhold         Outlook Web App         Socialt samarbejde         SQL Server Reporting         Søg         Muse det under det same bedel         Overfør en webdel ▼ | Arbejdsprocesopgaver<br>Billeder<br>Dokumenter<br>Sider | *              |          | Arbejdsprocesopgaver<br>Dette systembibliotek blev oprettet af funktionen til udgivelse og skal bruges til<br>at gemme de arbejdsprocesopgaver, der oprettes på webstedet. |
|                                                                                                    |                                                         |                |          | Tilføj Annuller                                                                                                    |

![](_page_37_Picture_0.jpeg)

#### 5.2 Edit webpart

To edit the properties of a Web Part, you must click the triangle in the upper right corner of the Web Part, and then click "Edit Web Part"

![](_page_37_Picture_3.jpeg)

Appears as a dialogue on the right side of the screen where you can choose to edit the properties of the Web Part under each category.

| ✓ Billeder                                                               | ×  |  |  |  |  |  |  |
|--------------------------------------------------------------------------|----|--|--|--|--|--|--|
| Listevisninger                                                           | ^  |  |  |  |  |  |  |
| Du kan redigere den aktuelle<br>visning eller vælge en anden<br>visning. |    |  |  |  |  |  |  |
| Valgt visning                                                            |    |  |  |  |  |  |  |
| <aktuel visning=""></aktuel>                                             |    |  |  |  |  |  |  |
| Rediger den aktuelle visning                                             |    |  |  |  |  |  |  |
| Værktøjslinjetype                                                        |    |  |  |  |  |  |  |
| Værktøjslinjen Oversigt 💌                                                |    |  |  |  |  |  |  |
| + Udseende                                                               |    |  |  |  |  |  |  |
| + Layout                                                                 |    |  |  |  |  |  |  |
| + Avanceret                                                              |    |  |  |  |  |  |  |
| + Indstillinger for AJAX                                                 |    |  |  |  |  |  |  |
| + Diverse                                                                |    |  |  |  |  |  |  |
| OK Annuller Anver                                                        | nd |  |  |  |  |  |  |

#### All web parts have different features.

#### 5.2.1 Web parts lists

All have a common ability to be able to edit the display to be used, and the type of toolbar to be used.

![](_page_38_Picture_0.jpeg)

#### 5.3 Move the web part

It is possible to move between Web Web Parts by dragging them with the mouse. It is not possible, however, to move to and from the Web page content. Note that the Web Parts on Wizdom front pages have different graphics depending on which site they are placed.

#### 5.4 Delete web parts

If you want to delete a Web Part from the page again, click on the Delete button in the Web Part menu.

![](_page_38_Figure_5.jpeg)

If you wish to hide the web part and use it later again then click close.

#### 5.5 Training

1

Insert a Web Part on a page in your site that shows all pages on the site

Insert a web part on a page in your site that show all images on the site

Edit the web part, so it hides the toolbar and thus does not allow to add a new item to the list through this web part

Delete one of the web parts

Notes

2

![](_page_39_Picture_0.jpeg)

![](_page_40_Picture_0.jpeg)

# 6 Lists

As mentioned previously, Wizdom is a simple generic database that contain any elements.

#### 6.1 List types

The following default list types in Wizdom divided into categories:

#### Libraries

Libraries is the type of list that may include a file

| Library type      | Description                                                                                                    |
|-------------------|----------------------------------------------------------------------------------------------------|
| Activity library  | A place where rich media assets such as images, audio and video files can be shared, browsed and managed.                                                         |
| Image library     | A place for transferring and sharing photos                                                                                                    |
| Document library  | A place to store documents and other files you want to share. Document libraries allow folders, version control and check-out                                     |
| Form library      | A place to manage business forms such as status reports or purchase orders. You will need a compatible XML editor, such as Microsoft InfoPath for form libraries. |
| Wiki-site library | A related set of web pages that can be easily edited and which can contain text,<br>images and web parts. These web pages are NOT as part of the menu structure.  |

Before embarking with a form library, you should look at the Wizdom Web Part web form.

#### Lists

0

| Library type      | Description                                                                                                    |
|-------------------|----------------------------------------------------------------------------------------------------|
| Announcements     | A list of news items, status and other <b>short</b> information.                                                                                                    |
| User defined list | An empty list where you can add your own columns and views. Use this if none of the built-in list types correspond to the list you want to create.                    |
| Discussion Forums | A place for discussions similar to news groups. Discussion Forums makes it easy to manage discussion threads, and can be configured to require approval of all posts. |
| Hyperlinks        | A list of links to Web pages or other resources.                                                                                                    |
| Calendar          | A calendar of upcoming meetings, deadlines, and other events. Calendar information can be synchronized with Microsoft Outlook.                                        |
| Contact persons   | A list of persons, your team works with customers or partners. Contact lists can be synchronized with Microsoft Outlook.                                              |

![](_page_41_Picture_0.jpeg)

| Assignments    | A place for team or personal tasks                                                                                                    |
|----------------|----------------------------------------------------------------------------------------------------|
| Issue tracking | A list of problems associated with a project or item. You can assign, prioritize and track the status of issues.                                                     |
| Project tasks  | A place for team or personal tasks. Project Task Lists contains a Gantt Chart view<br>and can only be opened with Microsoft Project or other compatible applications |
| Investigation  | A list of the questions you'd like others to answer. You can use surveys to quickly create questions and view graphical summaries of the responses                   |

#### 6.2 Create list

To create a list, you must stand on the site where you want to create the list.

Click Site Actions -> View All Site Content.

![](_page_41_Picture_5.jpeg)

Click create.

![](_page_42_Picture_0.jpeg)

| ebstedshandling               | ⊪• <b>⊵</b><br>Vizdo         | sm,                 |                    |              |
|-------------------------------|------------------------------|---------------------|--------------------|--------------|
| Afdelinger<br>Vebtop Wizdom : | Bagsiden<br>Bagsiden : Altin | Fora<br>ndhold på w | Om os<br>vebstedet | Tværgåend    |
|                               |                              |                     | _                  |              |
| Bagsiden                      |                              |                     |                    |              |
| Bagsiden<br>Loppemarke        | ۰d                           |                     | Opret              | 🎸 Arbejdspro |

Choose a list type and name it in the dialogue box.

| Opret                                                |                 |                   |                       |   |                                                                               | ∎ × |
|------------------------------------------------------|-----------------|-------------------|-----------------------|---|-------------------------------------------------------------------------------|-----|
| Gennemse fra:                                        |                 |                   | Vælg sprog: Dansk     | • | Søg Installerede elementer                                                    | ٩   |
| Office.com                                           | Titel 🔺 Type    |                   |                       | • | Opgaver                                                                       |     |
| Filtrer efter:<br>Alle Typer ><br>Bibliotek          |                 |                   |                       |   | Kategorier: Opfølgning<br>Et sted til teamopgaver eller personlig<br>opgaver. | 8   |
| Liste<br>Side<br>Websted                             | Hyperlinks      | Importer regneark | Kalender              |   | Opgaver                                                                       |     |
| Alle Kategorier ><br>&Tom og brugerdefineret<br>Data | 8               |                   |                       |   | Opret Flere indstillinger                                                     |     |
| Indhold<br>Kommunikation                             | Kontaktpersoner | Opgaver           | Problemsporing        |   |                                                                               |     |
| Opfølgning<br>Samarbejde<br>Wizdom                   |                 |                   |                       |   |                                                                               |     |
|                                                      | Projektopgaver  | Side              | Udgivelsesside        |   |                                                                               |     |
|                                                      |                 |                   | Č.                    |   |                                                                               |     |
|                                                      | Undersøgelse    | Webdelsside       | Webtop Wizdom<br>site |   |                                                                               |     |

When you click create, you will be redirected to the front of the list.

#### 6.3 Create edit items in the list

In order to create items in the list, you can either click on the "Add new item" in the list view

![](_page_42_Figure_7.jpeg)

or you can click on "New Item" tab "Elements".

![](_page_43_Picture_0.jpeg)

![](_page_43_Picture_1.jpeg)

To edit an item, click on "Edit Item" in item's context menu,

|                                                                                              |                                |   | U | Туре | Titel          |   | Tildelt       | Status          | Prior       |
|----------------------------------------------------------------------------------------------|--------------------------------|---|---|------|----------------|---|---------------|-----------------|-------------|
| d                                                                                            |                                |   |   |      | Klargør server | - | Martin Rossen | Ikke<br>startet | (2)<br>Norm |
|                                                                                              | Vis element<br>Rediger element | • |   |      | _              |   |               |                 |             |
| Oplysninger om overholdelse af angivne standarder<br>Administrer tilladelser<br>Slet element |                                |   |   |      |                |   |               |                 |             |

or select the item and click the "Edit Item" tab elements.

|                                 |                |              |                               | Liste                           | /ærktøje       | r              |                 |             |                 |
|---------------------------------|----------------|--------------|-------------------------------|---------------------------------|----------------|----------------|-----------------|-------------|-----------------|
| Webstedshandlinge               | er 👻 过         | Genne        | emse                          | Element                         | ter L          | iste           |                 |             |                 |
| Nyt Ny<br>element - mappe       | Vis<br>element | Rediger      | 😡 Versi<br>🖗 Elem<br>🗙 Slet ( | ionshist<br>enttilla<br>element | orik<br>delser | Vedhæft<br>fil | Ø<br>Arbejdspro | cesser God  | Kend/afvis      |
| Ny                              |                | Adn          | ninistrer                     |                                 |                | Handlinger     | Arb             | ejdsprocess | ser             |
| Afdelinger<br>Webtop Wizdom : 1 | Bagsiden       | en<br>Opgave | Fora<br>r                     | Om                              | OS             | Tværgåe        | nde funktic     | oner        | Viden og        |
|                                 |                |              |                               |                                 |                |                |                 |             | 1               |
| Bagsiden                        |                |              |                               |                                 |                |                |                 |             |                 |
| Lister                          |                |              |                               | / 0                             | Туре           | Titel          |                 | Tildelt     | S               |
| Loppemarked                     |                |              | l                             | Z                               |                | Klargør<br>Ny  | server          | Martin      | Rossen Ik<br>st |

# 6.4 Edit list

#### 6.4.1 Create column

If you have created a list where you want an extra column, one can tab List, click the "Create column.

![](_page_43_Picture_9.jpeg)

![](_page_44_Picture_0.jpeg)

Then you must type a name for the column, select a column type and specify the settings for the selected column type.

| iavn og type                                                                                | Kolonnenavn:                                              |  |
|---------------------------------------------------------------------------------------------|-----------------------------------------------------------|--|
| kriv et navn til denne kolonne, og vælg den type oplysninger, der skal<br>emmes i kolonnen. |                                                           |  |
|                                                                                             | Typen af oplysninger i denne kolonne er:                  |  |
|                                                                                             | Enkelt tekstlinje                                         |  |
|                                                                                             | Flere tekstlinjer                                         |  |
|                                                                                             | Valg (vælg på denne menu)                                 |  |
|                                                                                             | Tal (1; 1,0; 100)                                         |  |
|                                                                                             | ⑦ Valuta (kr, \$, ¥, €)                                   |  |
|                                                                                             | Dato og klokkeslæt                                        |  |
|                                                                                             | Opslag (oplysninger, der allerede findes på<br>webstedet) |  |
|                                                                                             | Ja/Nej (afkrydsningsfelt)                                 |  |
|                                                                                             | Person eller gruppe                                       |  |
|                                                                                             | O Hyperlink eller billede                                 |  |
|                                                                                             | Beregnet (beregningen er baseret på andre kolonner)       |  |
|                                                                                             | C Eksterne data                                           |  |
|                                                                                             | Administrerede metadata                                   |  |
|                                                                                             | 0                                                         |  |
| derligere indstillinger for kolonne                                                         | Beskrivelse:                                              |  |
| ngiv detaljerede indstillinger for den valgte type oplysninger.                             | *<br>*                                                    |  |
|                                                                                             | Kolonnen skal indeholde oplysninger:                      |  |
|                                                                                             | 🔘 Ja 🔘 Nej                                                |  |
|                                                                                             | Gennemtving entydige værdier:                             |  |
|                                                                                             | 🗇 Ja 🔘 Nej                                                |  |
|                                                                                             | Maksimalt antal teon:                                     |  |
|                                                                                             | 255                                                       |  |
|                                                                                             |                                                           |  |
|                                                                                             | Standardværdi:                                            |  |
|                                                                                             | ● Tekst    ○ Beregnet værdi                               |  |
|                                                                                             |                                                           |  |
|                                                                                             |                                                           |  |
|                                                                                             | Føj til alle indholdstyper                                |  |

When you click ok, the new column appears in the view.

![](_page_44_Picture_4.jpeg)

#### 6.4.2 Delete/edit column

To delete a column, click on "List Settings" tab List.

|                                          |             |     |                  | Listeværktøje  | r                   |   |                                     |                                      |                     |               | Martin Poss                                        |
|------------------------------------------|-------------|-----|------------------|----------------|---------------------|---|-------------------------------------|--------------------------------------|---------------------|---------------|----------------------------------------------------|
| Webstedshandlinger                       | * ڬ         | Gen | nemse            | Elementer L    | iste                |   |                                     |                                      |                     |               |                                                    |
| 6                                        |             | Σ   | 10               | Rediger visnin | g + Aktuel visning: | • |                                     | Synkroniser med SharePoint Workspace | Opret Visio-diagram |               | Liste- tilladelser Indstillinger for arbeidsproces |
| Standard-<br>visning Dataark-<br>visning | Ny<br>række |     | Opret<br>visning | Naviger op     | 4 Aktuel side       | Þ | Send et link med RSS-feed<br>e-mail | K Eksporter til Excel                | R Åbn tidsplan      | Eist indstill | te-<br>linger                                      |
| Visningsformat                           | Dataar      | k   |                  | Administrer    | visninger           |   | Del og overvåg                      | Opret forbindelse, og eks            | portér              | Tilpas liste  | Indstillinger                                      |

Then click on the desired column under the heading "Columns". Here columns can either be edited or completely deleted.

![](_page_45_Picture_0.jpeg)

#### 6.5 List views

To view the existing list views in a list, you can click on the dropdown box below "Current View".

![](_page_45_Picture_4.jpeg)

#### 6.5.1 Edit list views

To edit the list view that is being used, click "Edit View" below the tab list.

![](_page_45_Picture_7.jpeg)

Here you can edit the display name, which columns should be included (and order) in the view, sorting and filtering of view, etc.

![](_page_46_Picture_0.jpeg)

# Skriv et navn til denne visning af listen. Gør navnet beskrivende, f.eks. "Sorteret af forfatteren", så besøgende på webstedet ved, hvad de kan forvente, når de klikker på linket.

# Navn på visning: Alle opgaver Visningens webadresse: http://dsb-wizdom-2011/Bagsiden/Lists/Opgaver/ AllItems .aspx

Denne visning vises som standard, når besøgende følger et link til denne liste. Hvis du vil slette visningen, skal du først gøre en anden visning til standardvisningen.

#### ∃ Kolonner

Navn

Markér afkrydsningsfeltet, eller fjern markeringen ud for den eller de kolonner, du vil vise eller skjule i denne visning af siden. Vælg et tal i feltet **Placering fra venstre** for at angive kolonnernes rækkefølge.

| Vis      | Kolonnenavn                                            | Placering fra venstre |
|----------|--------------------------------------------------------|-----------------------|
| 1        | Vedhæftede filer                                       | 1 💌                   |
| <b>V</b> | Type (ikon sammenkædet med dokument)                   | 2 💌                   |
| <b>V</b> | Titel (sammenkædet med element med<br>redigeringsmenu) | 3 💌                   |
| 1        | Tildelt                                                | 4 💌                   |
| 1        | Status                                                 | 5 💌                   |
| <b>V</b> | Prioritet                                              | 6 💌                   |
| <b>V</b> | Forfaldsdato                                           | 7 💌                   |
| <b>V</b> | % færdig                                               | 8 💌                   |
| <b>V</b> | Foregående                                             | 9 💌                   |
| <b>V</b> | Ophav                                                  | 10 💌                  |
|          | Antal underordnede elementer                           | 11 💌                  |
|          | Antal underordnede mapper                              | 12 💌                  |
|          | Beskrivelse                                            | 13 💌                  |
|          | ld                                                     | 14 💌                  |
|          | Indholdstype                                           | 15 💌                  |
|          | Opgavegruppe                                           | 16 💌                  |
|          | Oprettet                                               | 17 💌                  |
|          |                                                        |                       |

| ∃ Sorter                                                                                                    |                                                                                                    |
|----------------------------------------------------------------------------------------------------|----------------------------------------------------------------------------------------------------|
| Vælg op til to kolonner for at angive den rækkefølge, som<br>elementerne i visningen vises i. Få oplysninger om,<br>hvordan du sorterer forskellige elementer.                                                                                                    | Sorter først efter kolonne:<br>Id                                                                                                    |
|                                                                                                    | <ul> <li>Vis elementer i stigende rækkefølge<br/>(Å, B, C eller 1, 2, 3)</li> </ul>                                                                                                    |
|                                                                                                    | ♥ Vis elementer i faklende rækkefølge<br>(C, B, A eller 3, 2, 1)                                                                                                    |
|                                                                                                    | Sorter derefter efter kolonne:                                                                                                    |
|                                                                                                    | <ul> <li>Vis elementer i stigende rækkefølge</li> <li>(A, B, C eller 1, 2, 3)</li> </ul>                                                                                                    |
|                                                                                                    | Image: Second second second |
|                                                                                                    | Sortér kun efter bestemte kriterier (mapper vises muligvis ikke før elementer).                                                                                                    |
| ☑ Filter Vis alle elementerne i denne visning, eller vis et undersæt<br>af elementer vha. filtra. Hvis du vil filtrere efter en kolonne<br>på basis af dags dato eller den aktuelle bruger af<br>webstedet, skal du skrive [I dag] eller [Mo] som<br>kolonneværdi. Brug indekserede kolonner i den første<br>delæætning for at agre visningen hurtigere. Filtre er især<br>vigtige for lister, der indeholder mindst 5.000 elementer,<br>fordi de giver dig mulighed for at arbejde mere effektivt<br>med store lister. Få oplysninger om, hvordan du filtrerer<br>forskellige elementer. | <ul> <li>Vis alle elementer i visningen</li> <li>Vis kun elementerne, hvis følgende er sandt:</li> <li>Vis elementerne, hvis kolonnen</li> <li>Ingen v</li> <li>er lig med v</li> <li>Ø Ø Ø Eler</li> <li>Hvis kolonnen</li> <li>Ingen v</li> <li>er lig med v</li> </ul>                                                                                                    |
|                                                                                                    |                                                                                                    |
| ⊞ Tabelvisning                                                                                                    |                                                                                                    |
| 🗄 Grupper efter                                                                                                    |                                                                                                    |
| Totaler                                                                                                    |                                                                                                    |
| 🗄 Typografi                                                                                                    |                                                                                                    |
| ∄ Mapper                                                                                                    |                                                                                                    |
|                                                                                                    |                                                                                                    |

🗉 Mobil

![](_page_47_Picture_0.jpeg)

#### 6.5.2 Create list view

If you want to create a new list view, click on "Create View" in the tab list.

![](_page_47_Picture_3.jpeg)

You must select either a view, or start viewing from an existing view.

| -       | -                                                                                                 |   |                                                                                                    |
|---------|---------------------------------------------------------------------------------------------------|---|----------------------------------------------------------------------------------------------------|
| Q       | Standardvisning)<br>Vis dataene på en webside. Du kan vælge på en liste med<br>visningstyper.     | Q | Dataarkvisning<br>Vis dataene som et regneark, der kan redigeres. Denne<br>visning er velegnet til masseredigering og hurtig tilpasni                               |
| Q       | Kalendervisning<br>Vis dataene som en dags-, uge- eller månedskalender.                           |   | Gantt-visning<br>Vis dataene i et Gantt-diagram for at se en grafisk<br>præsentation af, hvordan sammenhængen er mellem et<br>teams arbejdsopgaver over tiden.      |
| CQ.     | Access View<br>Start Microsoft Access to create forms and reports that are<br>based on this list. | * | Brugerdefineret visning i SharePoint Designer<br>Start SharePoint Designer for at oprette en ny visning t<br>listen med funktioner som f.eks. betinget formatering. |
| Start   | ud fra en eksisterende visning                                                                    |   |                                                                                                    |
| Alle (  | opgaver                                                                                           |   |                                                                                                    |
| Mine    | opgaver                                                                                           |   |                                                                                                    |
| ■ Forfa | alder i dag                                                                                       |   |                                                                                                    |
| Aktiv   | /e opgaver                                                                                        |   |                                                                                                    |
| Efter   | r Tildelt                                                                                         |   |                                                                                                    |

Then you come to a page where you can name and edit the view.

#### 6.6 Insert a list in a web part

See section 6.1 Insert Web Part in order to see how to insert a web part.

#### 6.7 List settings

To get to the list settings, click "List Settings" in the tab List.

| Webstedshandlinger | r 🕶 📫 Ge | nnemse  | Listeværktøjer<br>Elementer Liste |                 |                            |                                      |                     |               | Martin Ross                         |
|--------------------|----------|---------|-----------------------------------|-----------------|----------------------------|--------------------------------------|---------------------|---------------|-------------------------------------|
|                    |          | 10      | Rediger visning 🗸                 | Aktuel visning: |                            | Synkroniser med SharePoint Workspace | Opret Visio-diagram |               | 🚜 Liste- tilladelser                |
| Standard Dataark   | Σ        | Onret   | 📊 Opret kolonne                   | Alle opgaver 🔹  | Sand at link mad, DSS feed | Opret forbindelse til Outlook        | A Åbn med Access    |               | 🎯 Indstillinger for arbejdsproces 🗸 |
| visning            | række 📄  | visning | 🖄 Naviger op                      | 🚽 Aktuel side 🌗 | e-mail                     | Ksporter til Excel                   | 🔋 Åbn tidsplan      | indstillinger |                                     |
| Visningsformat     | Dataark  |         | Administrer visn                  | inger           | Del og overvåg             | Opret forbindelse, og eks            | portér              | Tilpas liste  | Indstillinger                       |

On the page settings you can include title and description, version, settings and validation settings for the list.

![](_page_48_Picture_0.jpeg)

| Listeoplysninger                                                                                                    |                                                                 |                                                                                                    |  |  |  |  |
|----------------------------------------------------------------------------------------------------|-----------------------------------------------------------------|----------------------------------------------------------------------------------------------------|--|--|--|--|
| Navn:<br>Webadresse:<br>Beskrivelse:                                                                                                    | test<br>http://dsb-wizdom-2011/Bagsiden/Lists/test/AllItems.asp |                                                                                                    |  |  |  |  |
| Generelle indstillinger                                                                                                    |                                                                 | Tilladelser og administration                                                                                                    |  |  |  |  |
| Titel, beskrivelse og navi<br>Indstillinger for versioner<br>Avancerede indstillinger<br>Valideringsindstillinger<br>Indstillinger for målretnin<br>Indstillinger for bedømme | gation<br>Ig vha. målgruppe<br>elser                            | Slet liste<br>Gem liste som skabelon<br>Tilladelser til denne/dette liste<br>Indstillinger for arbejdsproces<br>Indstillinger for virksomhedsmetadata og<br>-nøgleord<br>Indstillinger for politik til administration af<br>oplysninger |  |  |  |  |

In the advanced settings you can, among other things specify whether it should be possible to attach files to an item and whether it should be possible to read all elements in the list, or only the elements you have created.

![](_page_49_Picture_0.jpeg)

# 6.8 Training

| 2        | Create a list of the "Announcements" on the previously created site                                               |
|----------|----------------------------------------------------------------------------------------------------|
|          |                                                                                                    |
| 3        | Create an element in the list                                                                                     |
| <u> </u> |                                                                                                    |
|          |                                                                                                    |
| 2        | Modify the list, so there will be an extra column "Contact" of type "Person or Group". Set column to be mandatory |
|          | to be manuatory.                                                                                                  |
|          |                                                                                                    |
| 1        | Edit the created element                                                                                          |
|          |                                                                                                    |
| 2        | Adjust the current view so that contacts do not appear in the list, but only when opening an item                 |
| Notos    |                                                                                                    |
| NOLES    |                                                                                                    |
|          |                                                                                                    |
|          |                                                                                                    |
|          |                                                                                                    |
|          |                                                                                                    |
|          |                                                                                                    |
|          |                                                                                                    |
|          |                                                                                                    |
|          |                                                                                                    |
|          |                                                                                                    |
|          |                                                                                                    |
|          |                                                                                                    |
|          |                                                                                                    |
|          |                                                                                                    |
|          |                                                                                                    |
|          |                                                                                                    |
|          |                                                                                                    |
|          |                                                                                                    |
|          |                                                                                                    |
|          |                                                                                                    |
|          |                                                                                                    |
|          |                                                                                                    |
|          |                                                                                                    |
|          |                                                                                                    |

![](_page_50_Picture_0.jpeg)

# 7 Documents

Document Libraries operates largely as lists, so this section assumes general knowledge about lists. There are four things that make document libraries in Wizdom different than a directory structure in Windows Explorer.

- 1. The option to have meta data on documents
- 2. The option to have versioning on documents
- 3. The option to have check in /out functionality ont your documents
- 4. Significant improvements in document searches

#### 7.1 Metadata on documents

In a standard document library is the title field as metadata in the document. It is possible to add extra metadata to these items

| Delte dokum                                | Delte dokumenter - test dokument.docx       |                                   |       |  |          |  |  |  |  |  |
|--------------------------------------------|---------------------------------------------|-----------------------------------|-------|--|----------|--|--|--|--|--|
| Rediger                                    |                                             |                                   |       |  |          |  |  |  |  |  |
| Gem Annuller                               | Sæt<br>ind                                  | Slet<br>element                   |       |  |          |  |  |  |  |  |
| Anvend                                     | Udklipsholder                               | Handlinger                        |       |  |          |  |  |  |  |  |
| Navn *                                     |                                             | test dokument                     | .docx |  |          |  |  |  |  |  |
| Titel                                      |                                             | Mit dokument                      |       |  |          |  |  |  |  |  |
| Fasenavn                                   |                                             | -                                 |       |  |          |  |  |  |  |  |
| Oprettet kl. 10-03-<br>Sidst ændret kl. 10 | 2011 11:21 af WEBTO<br>-03-2011 11:22 af WE | Fase 1<br>P Fase 2<br>B Fase 3 nr | Gem   |  | Annuller |  |  |  |  |  |

#### However you can edit them in Word.

| 🗑 🚰 🔊 -                                                            | <b>U</b> 🕞  - | Ŧ                                     |                                   |         |                                             | test dokument.docx -                     | Microsoft Word                                                        |                 |                     |                                                           |                           |
|--------------------------------------------------------------------|---------------|---------------------------------------|-----------------------------------|---------|---------------------------------------------|------------------------------------------|-----------------------------------------------------------------------|-----------------|---------------------|-----------------------------------------------------------|---------------------------|
| Filer                                                              | tartside      | Indsæt                                | Sidelay                           | /out    | Referencer Fors                             | endelser Gennems                         | e Vis Tilføjel                                                        | sesprogram      | mer RAL Hånd        | bog                                                       | ~ ?                       |
| <ul> <li>Forside ▼</li> <li>Tom side</li> <li>Gideskift</li> </ul> | Tabel         | Billede M                             | Nultimedie-<br>klip               | Figurer | े SmartArt<br>I Diagram<br>I Skærmbillede ▼ | Hyperlink Abog Bog mærke Knydshenvisning | <ul> <li>Sidehoved ▼</li> <li>Sidefod ▼</li> <li>Sidetal ▼</li> </ul> | A<br>Tekstboks  | Hurtige dele v      | r 😹 Signaturlinje ▾<br>🕄 Dato og klokkeslæt<br>🥁 Objekt ▾ | π Ligning ▼<br>Ω Symbol ▼ |
| Sider                                                              | Tabeller      |                                       | Illustrationer                    |         |                                             | Kæder                                    | Sidehoved og side                                                     |                 | Teks                | t                                                         | Symboler                  |
| 🚺 Egenskabe                                                        | r for Dokum   | nent - server                         | r 🔻                               |         |                                             | Place                                    | ring: http://mitwebste                                                | d.wizdom.dk     | /personal/mr/Shared | %20Documents/tes \star Obli                               | gatorisk felt 🛛 🗙         |
| Titel:                                                             |               | Fase                                  | enavn:                            |         |                                             |                                          |                                                                       |                 |                     |                                                           |                           |
| Mit dokument                                                       | 2 · 1         | Væ<br>Væ<br>• 1 • • Fas<br>Fas<br>Fas | elg<br>la<br>se 1<br>se 2<br>se 3 |         | • <u>4 · 1 · 5 · 1</u>                      | · 6 · 1 · 7 · 1 · 8 · 1<br>'             | · 9 · · · 10 · · · 11 · ·                                             | • 12 • 1 • 13 • | <u> </u>            | 16 • 1 • 🔏 • 1 • 18 • 1 •                                 |                           |

Creating new metadata to a document library, made similar creating new columns in lists. Therefore see section **Error! Reference source not found.** Edit list.

#### 7.2 Versioning check in and check out

To set options for versioning and check in / out of the document library, click on "Settings library" under the Library tab and then click "Settings versions".

![](_page_51_Picture_0.jpeg)

|                |              |         |           |                   |           | _                      |                    |                       | _   |                     |                   |   |
|----------------|--------------|---------|-----------|-------------------|-----------|------------------------|--------------------|-----------------------|-----|---------------------|-------------------|---|
|                |              |         |           | Biblioteksva      | ærktøjer  |                        |                    |                       |     | •                   | Martin Possen -   |   |
| Websted        | shandlinger  | 💌 过 👘   | Gennemse  | Dokumenter        | Bibliotek |                        |                    |                       |     |                     | Martin Kossen +   |   |
|                |              | Σ       | ing 🔍     | + Aktuel visning: | 📄 Se      | end et link med e-mail | S                  | 4                     | 0   | 🕎 Formularwebdele 🗸 | N 4               |   |
| LO<br>Standard | E<br>Dataark | Dataark |           | Alle dokumen      | te 👻 🔝 RS | SS-feed                |                    | Oprat farbindalca til | X   | 🔀 Rediger bibliotek | Ladstillinger for | - |
| visning        | visning      | *       | visning 🔟 | Aktuel side       |           |                        | Workspace          | Office +              | r 🔓 | 🚝 Nyt hurtigt trin  | bibliotek         |   |
| Visning        | gsformat     |         | Admin     | istrer visninger  |           | Del og overvåg         | Opret forbindelse, | og eksportér          |     | Tilpas bibliotek    | Indstillinger     |   |

| Navn:                        | Dokumenter                                              |                                                                                   |  |  |  |  |  |  |  |  |
|------------------------------|---------------------------------------------------------|-----------------------------------------------------------------------------------|--|--|--|--|--|--|--|--|
| Webadresse:                  | http://dsb-wizdom-2011/Bagsi                            | http://dsb-wizdom-2011/Bagsiden/Documents/Forms/AllItems.aspx                     |  |  |  |  |  |  |  |  |
| Beskrivelse:                 | Dette systembibliotek blev opr<br>siderne på webstedet. | ettet af funktionen til udgivelse og skal bruges                                  |  |  |  |  |  |  |  |  |
| Generelle in                 | dstillinger                                             | Tilladelser og administration<br>Tilladelser til denne/dette<br>dokumentbibliotek |  |  |  |  |  |  |  |  |
| Titel, beskriv               | else og navigation<br>or versioner                      |                                                                                   |  |  |  |  |  |  |  |  |
| Avancerede i                 | ndstillinger                                            | Administrer filer uden en version, der er<br>tjekket ind                          |  |  |  |  |  |  |  |  |
| Valideringsin                | dstillinger                                             | Indstillinger for arbejdsproces                                                   |  |  |  |  |  |  |  |  |
| Standardvær<br>Administrer e | diindstillinger for kolonner<br>Iementplanlægning       | Indstillinger for virksomhedsmetadata og -<br>nøgleord                            |  |  |  |  |  |  |  |  |
| Indstillinger f              | or målretning vha. målgruppe                            | Indstillinger for politik til administration af<br>oplysninger                    |  |  |  |  |  |  |  |  |

Indholdstyper

## You have the following options:

| Approval of content              | Hvis man vælger ja her, kræves der efter publicering godkendelse af en bruger<br>med godkenderrettigheder på dokumentet.<br>If you choose yes here, authentication is required for publishing of a user with<br>approval rights on the document. |
|----------------------------------|----------------------------------------------------------------------------------------------------|
| Version history for<br>documents | <ul> <li>Here you can choose between</li> <li>No versioning</li> <li>Superior versions (1, 2, 3,)</li> <li>Superior and minor versions (0.1, 0.2,, 1.0, 1.1,)</li> </ul>                                                                         |
| Security for draft item          | Here you can specify who can read minor versions (0.1, 0.2, 1.1, 1.2,)                                                                                                    |
| Require check out                | If you choose yes here, the document is checked out before you can edit it. It prevents concurrent editing of documents                                                                                                    |

![](_page_52_Picture_0.jpeg)

| Godkendelse af indhold                                                                                                    |                                                                                                    |
|----------------------------------------------------------------------------------------------------|----------------------------------------------------------------------------------------------------|
| Angiv, om nye elementer eller ændringer til eksisterende elementer skal være i kladdetilstand, til de er<br>godkendt. Få oplysninger om, hvordan du kræver godkendelse.                                                                                     | Skal der kræves godkendelse af indhold for sendte<br>elementer?<br>⑦ Ja                                                                                                    |
| Versionshistorik for dokument                                                                                                    |                                                                                                    |
| Angiv, om der oprettes en version, hver gang du redigerer en fil i denne/dette dokumentbibliotek. Få                                                                                                    | Opret en version, hver gang du redigerer en fil i<br>denne/dette dokumentbibliotek?<br>Opret overordnede versioner<br>Eksempel: 1, 2, 3, 4<br>Opret overordnede og underordnede (kladder)<br>versioner<br>Eksempel: 1.0, 1.1, 1.2, 2.0<br>Begræns eventuelt antallet af versioner, der gemmes:<br>Behold falgende antal overordnede versioner:<br>2<br>Behold kladder til falgende antal overordnede<br>versioner:<br>2 |
| Sikkerhed for kladdeelement                                                                                                    |                                                                                                    |
| Kladder er underordnede versioner eller elementer, som endnu ikke er godkendt. Angiv, hvilke brugere<br>der skal kunne få vist kladder i denne/dette dokumentbibliotek. Få oplysninger om, hvordan du<br>angiver, hvem der kan få vist og redigere kladder. | Hvem skal kunne få vist kladdeelementer i denne/dette dokumentbibliotek? <ul> <li>Alle brugere, der kan læse elementer</li> <li>Kun brugere, der kan redigere elementer</li> <li>Kun brugere, der kan godkende elementer (og elementets forfatter)</li> </ul>                                                                                                    |
| Kræv udtjekning                                                                                                    |                                                                                                    |
| Angiv, om brugerne skal tjekke dokumenter ud, før der foretages ændringer i denne/dette<br>dokumentbibliotek. Få oplysninger om, hvordan du kræver udtjekning.                                                                                              | Kræv, at dokumenter tjekkes ud, før de kan redigeres?                                                                                                    |
| r                                                                                                    |                                                                                                    |
|                                                                                                    | OK Annuller                                                                                                    |

# 7.3 Create new document

For at oprette et nyt dokument, klik på "Nyt dokument" under fanen Dokumenter. In order to create a new document click "new document".

|                                      |         | Biblioteksva                                   | ærktøje | r                 |           |
|--------------------------------------|---------|------------------------------------------------|---------|-------------------|-----------|
| Webstedshandlinger 👻 🔂 Ge            | nnemse  | Dokumenter                                     | Bibli   | otek              |           |
| Nyt<br>dokument - Ny<br>mappe        | Rediger | ्रि Tjek ud<br>्रि Tjek ind<br>t 🗟 Slet udtjek | ning    | Vis<br>egenskaber | Redic     |
| Word<br>Opret et nyt dokument.       | Å       | bn og tjek ud                                  |         | Adr               | ninistrer |
| Powerpoint<br>Opret et nyt dokument. | SW      |                                                |         |                   |           |
| Excel<br>Opret et nyt dokument.      | Fora    | Om os                                          | Tvæ     | rgående fu        | Inktion   |

Here you can choose between the types of content present in the document library. When you click on a content type, open the template directly in the appropriate Office program.

#### 7.4 Upload a document

In order to upload a document, click

For at uploade et dokument, klik på "upload document" click document.

![](_page_53_Picture_0.jpeg)

|                   |               |                         |                                              |                                                      | Biblioteksvi                    | ærktøje | r     |               |
|-------------------|---------------|-------------------------|----------------------------------------------|------------------------------------------------------|---------------------------------|---------|-------|---------------|
| Webstedshar       | ndlinger      | •                       | 🖄 Ge                                         | nnemse                                               | Dokumenter                      | Biblio  | otek  |               |
| Nyt<br>dokument + | Over<br>dokum | før<br>ent <del>+</del> | Ny<br>mappe                                  | Rediger                                              | Tjek ud<br>Tjek ind<br>Tjek ind | ning    | egen: | /is<br>skaber |
| <b>777</b>        |               | Over<br>Over<br>til bi  | <b>rfør doku</b><br>rfør et do<br>iblioteket | <b>ment</b><br>kument fra                            | computeren                      |         |       | Adn           |
|                   | Ŋ             | Over<br>Over<br>com     | rfør flere<br>rfør flere<br>puteren t        | <mark>dokument</mark> e<br>dokumente<br>il bibliotek | er<br>er fra<br>et.             |         |       |               |

Here you can choose to upload one or several documents.

| 1 | Note that the "Upload multiple documents" are subject to at least Office 2007 on the client |
|---|---------------------------------------------------------------------------------------------|
|   | machine                                                                                     |
|   |                                                                                             |

If you choose to upload multiple documents, you can drag and drop documents from its pathfinder.

|  | Note that when a document is uploaded, it will not be checked-in. If Check-In/Check-Out is |
|--|--------------------------------------------------------------------------------------------|
|  | enabled.                                                                                   |

| <b>?</b> |                                                                | Der e    | Type<br>r ingen elem | l<br>Ienter a | Navn<br>at vise | Ændre<br>nne visning a |
|----------|----------------------------------------------------------------|----------|----------------------|---------------|-----------------|------------------------|
|          | If you wish to upload one document use the link, add document. | <b>*</b> | Tilføj doku          | ment          |                 |                        |

#### 7.5 Create a new version

To create a new version of a document, the document opens in Word, click the document name. Then you can check out by using Word's built-in functions.

| 🗑 🚰 🤊 🕫 🗟 🗢 🛛 Wizdom uddannelsesmateriale - administrator.docx (Skrivebeskyttet) - Microsoft Word |           |             |            |                   |              |             |                                      |                                            |     |
|---------------------------------------------------------------------------------------------------|-----------|-------------|------------|-------------------|--------------|-------------|--------------------------------------|--------------------------------------------|-----|
| Filer                                                                                             | Startside | Indsæt      | Sidelayout | Referencer        | Forsendelser | Gennemse Vi | Tilføjelsesprogrammer                | RAL Håndbog                                | ~ ? |
| Du skal tjekke ud Hvis du vil redigere dette serverdokument, skal du først tjekke det ud. Tjek ud |           |             |            |                   | ×            |             |                                      |                                            |     |
| L                                                                                                 | 2 . 1     | · 1 · 1 · 🛛 | 1 2 .      | 1 • 3 • 1 • 4 • 1 | 5 6 7        | 8 9 1       | 0 • • • 11 • • • 12 • • • 13 • • • • | 4 • • • 15 • • • 16 • • • 👌 • • • 18 • • • |     |

Alternatively you can check out the document by clicking check out in the top menu.

![](_page_54_Picture_0.jpeg)

![](_page_54_Figure_1.jpeg)

0

When you close the document from Word, you are prompted as to whether the document must be checked in again.

![](_page_55_Picture_0.jpeg)

#### 7.6 Training

Find the document library on the site set up and make sure that check in / out is enabled, and both child and parent versions are enabled

## Create a word document in the library, write text in it and save it.

#### Create a new Word document, open it in Word, edit it and check it in.

Notes

2

![](_page_56_Picture_0.jpeg)

# 8 Images

When creating a site, make an automatic a picture library named "Images". This library can be used to upload images, video and audio files that you want to use the pages of its website. This can be done either when you want to use them on the site (see Section 5.2.3 and 5.2.4 for inserting images and video on a page), or it can be done ahead.

#### 8.1 Upload an image, video or audio file

In order to upload photos, video or audio files to library "Pictures", click on "Upload Document" on the Documents tab.

![](_page_56_Picture_5.jpeg)

Hereafter you can choose to upload to one or more files.

![](_page_57_Picture_0.jpeg)

## 8.2 Training

Upload an image or a video to an image library

Notes

#### 9 Site settings

![](_page_58_Picture_1.jpeg)

![](_page_58_Picture_2.jpeg)

To change the settings for the site, click Site Actions -> Site Settings

#### Following screen is shown

![](_page_58_Picture_5.jpeg)

![](_page_58_Picture_6.jpeg)

Gallerier

![](_page_58_Picture_8.jpeg)

Webstedskolonner Webstedsindholdstyper Mastersider og sidelayout

![](_page_58_Picture_10.jpeg)

Reporting Services Administrer delte tidsplaner Webstedsindstillinger for Reporting Services

![](_page_58_Picture_12.jpeg)

Administration af gruppe af websteder Gå til webstedsindstillingerne

![](_page_58_Picture_14.jpeg)

![](_page_58_Picture_15.jpeg)

webstedsfunktioner Nulstil til webstedsdefinition Slet webstedet

Web Analytics-webstedsrapporter Web Analytics-rapporter for gruppe af websteder

![](_page_58_Picture_18.jpeg)

Webstedsadministration

Internationale indstillinger Sprogindstillinger Webstedsbiblioteker og -lister

Brugerbeskeder Tilgængelighed af søgning og offline Websteder og arbejdsområder Indstillinger for arbejdsproces Cache for webstedets output Ordbankadministration Indhold og struktur Kolonner, der kan søges i Logfiler for indhold og struktur

#### Webstedsoplysninger

URL-adresse til webstedet: http://dsb-wizdom-2011/Bagsiden/ URI -adresse på mobilwebsted: http://dsb-wizdom-2011/Bagsiden/2Mobile=1

![](_page_59_Picture_0.jpeg)

#### 9.1 Change site title, description and icon

Click on "Title, description and icon" below "User Interface".

The title of the site include the navigation structure while the description and icon for the site is in the search results.

| Titel og beskrivelse                                                                                                    | Titel:                                                            |
|----------------------------------------------------------------------------------------------------|-------------------------------------------------------------------|
| ökriv en titel og en beskrivelse til webstedet. Titlen vises på alle sider på<br>vebstedet. Beskrivelsen vises på startsiden.                                                                                                    | Bagsiden                                                          |
|                                                                                                    | Beskrivelse:                                                      |
|                                                                                                    | ۸<br>۳                                                            |
| URL-adresse og beskrivelse for logo                                                                                                    | URL-adresse:                                                      |
| Knyt et logo til webstedet ved at skrive URL-adressen på en billedfil (anbefalet<br>størrelse: 60 x 60 pixel). Tilføj eventuelt en beskrivelse af billedet. Bemærk! Hvis<br>filplaceringen har en lokal relativ adresse - f.eks. /_layouts/images/logo.gif - skal | Klik her for at afprøve                                           |
| du kopiere billedfilen til den samme placering på alle frontendwebserverne.                                                                                                    | Skriv en beskrivelse (benyttes som alternativtekst til billedet): |
|                                                                                                    | ×                                                                 |
| Adresse på webstedet                                                                                                    | IIDI adreese                                                      |
| Brugerne kan navigere til webstedet ved at angive webadressen i deres<br>webbrowser. Du kan angive den sidste del af adressen. Du bør gøre den kort og<br>nem at huske.                                                                                           | http://dsb-wizdom-2011/ Bagsiden                                  |
| For eksempel: http://dsb-wizdom-2011/ <i>webstednavn</i>                                                                                                    |                                                                   |
|                                                                                                    |                                                                   |

#### 9.2 Change the navigation

Click on the "Navigation" below "User Interface".

The main feature on this page, is "Navigation Editing and Sorting

| Navigationsredigering og -sortering                                                                                                    |                                                                                                    |
|----------------------------------------------------------------------------------------------------|----------------------------------------------------------------------------------------------------|
| Brug dette afsnit til at omarrangere eller ændre navigationselementer<br>under dette websted. Du kan oprette, slette og redigere                                         | Ger and the second second se |
| navigationsnyperinnks og overskritter. Du kan også nytte<br>navigationselementer under overskritter og vælge at få vist eller skjule<br>sider og underordnede websteder. | Global navigation                                                                                                    |
|                                                                                                    | 🗛 Bagsiden                                                                                                    |
|                                                                                                    | Han Fora                                                                                                    |
|                                                                                                    | Moticeboard (Skjult)                                                                                                    |
|                                                                                                    | Hand Com os                                                                                                    |
|                                                                                                    | 🚒 Søg (Skjult)                                                                                                    |
|                                                                                                    | 👬 Tværgående funktioner                                                                                                    |
|                                                                                                    | 🚜 Viden og værktøjer                                                                                                    |
|                                                                                                    | Ktuel navigation                                                                                                    |
|                                                                                                    | 👬 Afdelinger                                                                                                    |
|                                                                                                    | 🚟 Bagsiden                                                                                                    |
|                                                                                                    | 📊 Fora                                                                                                    |
|                                                                                                    | 🚟 Noticeboard                                                                                                    |
|                                                                                                    | 开 Om os                                                                                                    |
|                                                                                                    | 🗛 Søg                                                                                                    |
|                                                                                                    | 🚮 Tværgående funktioner                                                                                                    |
|                                                                                                    | न Viden og værktøjer                                                                                                    |

Here, it is possible to hide / delete the elements do not want to be included in the navigation structure, respectively. Global navigation (top menu) and current navigation (left menu). Furthermore, you can add new menu items, and sort the items in the menu.

![](_page_60_Picture_0.jpeg)

#### 9.3 Web site permission

Click on the link below the "users and permissions".

| Nebstedshandlinger 🕶 🗾 Gennen                  | Tilladelsesværktøjer<br>se Rediger            |                       |                                        | Martin Rossen 👻              |
|------------------------------------------------|-----------------------------------------------|-----------------------|----------------------------------------|------------------------------|
| Administrer Stop nedarvning af Gir tilladelser | A Opret<br>Iser gruppe<br>Tilladel Kontrollér |                       |                                        |                              |
|                                                | - 1                                           |                       | 1.1                                    | Forsiden   Søgecenter   test |
| wizdor                                         | Ŋ                                             |                       | Dette websted: Bagsid                  | ٩                            |
| Afdelinger Bagsiden F                          | ora Om os Tværgående funktioner               | Viden og værktøje     | ər                                     | Ø 🗣                          |
| Webtop Wizdom : Bagsiden : Indstillinge        | r for websted : Tilladelser                   |                       |                                        |                              |
| Dette websted nedarver tilladelser             | fra dets overordnede websted. (Webtop Wizdom) | 2                     |                                        |                              |
|                                                |                                               |                       |                                        |                              |
| Bagsiden                                       |                                               |                       |                                        |                              |
| Lister                                         | Navn                                          | Туре                  | Tilladelsesniveauer                    |                              |
|                                                | Begrænsede læsere                             | SharePoint-<br>gruppe | Begrænset adgang, Begrænset læsning    |                              |
| Personale                                      | Designere                                     | SharePoint-<br>gruppe | Designe, Begrænset adgang              |                              |
| arrangementer                                  | Godkendere                                    | SharePoint-<br>gruppe | Begrænset adgang, Godkend              |                              |
| Testside                                       | Hierarkiadministratorer                       | SharePoint-<br>gruppe | Begrænset adgang, Administrer hierarki |                              |
|                                                | Læsere til typografiressourcer                | SharePoint-<br>gruppe | Begrænset adgang                       |                              |
| Alt indhold på webstedet                       | sp_install (WEBTOPONE\sp_install)             | Bruger                | Begrænset adgang                       |                              |
|                                                | Systemkonto (SHAREPOINT\system)               | Bruger                | Begrænset adgang                       |                              |
|                                                | Webtop Wizdom-ejere                           | SharePoint-<br>gruppe | Fuld kontrol, Begrænset adgang         |                              |
|                                                | Webtop Wizdom-gæster                          | SharePoint-<br>gruppe | Læse, Begrænset adgang                 |                              |
|                                                | Webtop Wizdom-medlemmer                       | SharePoint-<br>gruppe | Bidrage, Begrænset adgang              |                              |

On this page you can see who has access, whether it is a user, sharepoint group or AD group and the permission levels they have.

Since the site in this example inherits rights from its parent site, you can choose to manage permissions of the parent or to stop inheriting of permits for this site. The latter will copy the permissions of this site, and

![](_page_61_Picture_0.jpeg)

#### make them editable.

| have them cutable.          |                         |                                 |               |                       |                       |                                        |                       |  |
|-----------------------------|-------------------------|---------------------------------|---------------|-----------------------|-----------------------|----------------------------------------|-----------------------|--|
| Webstedshandlinger 👻 🍵      | 🖄 Gennemse              | Tilladelsesværktøjer<br>Rediger |               |                       |                       |                                        | Martin Rossen 🗸       |  |
| Nedary Giv Op               | B S                     | Fiern                           | Kontrollér    | 🚜 Tilladelsesniveauer |                       |                                        |                       |  |
| tilladelser tilladelser gru | ppe brugertilfade       | elser brugertilladelser         | tilladelser   |                       |                       |                                        |                       |  |
| Arv Tildel                  |                         | Rediger                         | Kontrollér    | Administrer           |                       |                                        |                       |  |
| 🙅 Wiz                       | dom                     |                                 |               |                       |                       | Forsider<br>Dette websted: Bagsid      | n   Søgecenter   test |  |
| Afdelinger Bags             | iden Fora               | Om os Tva                       | ergående      | funktioner Viden      | n og værktøjer        |                                        | 🥏 🤜                   |  |
| Webtop Wizdom : Bagside     | n : Indstillinger for v | websted : Tilladelser           |               |                       |                       |                                        |                       |  |
| Dette websted har sep       | arate tilladelser.      |                                 | _             |                       |                       |                                        |                       |  |
|                             |                         |                                 |               |                       |                       |                                        |                       |  |
| Dessides                    |                         |                                 |               |                       |                       |                                        |                       |  |
| bagsiden                    |                         |                                 |               |                       | _                     |                                        |                       |  |
| Lister                      |                         | Navn                            |               |                       | Туре                  | Tilladelsesniveauer                    |                       |  |
| Loppemarked                 |                         | Begrænsede la                   | esere         |                       | SharePoint-<br>gruppe | Begrænset adgang, Begrænset læsning    |                       |  |
| Personale-                  | -                       | Designere                       |               |                       | SharePoint-<br>gruppe | Designe, Begrænset adgang              |                       |  |
| arrangementer               |                         | Godkendere                      |               |                       | SharePoint-<br>gruppe | Begrænset adgang, Godkend              |                       |  |
| Testside                    |                         | Hierarkiadminis                 | tratorer      |                       | SharePoint-<br>gruppe | Begrænset adgang, Administrer hierarki |                       |  |
| Bapirkup                    |                         | Læsere til typo                 | grafiressourc | er                    | SharePoint-<br>gruppe | Begrænset adgang                       |                       |  |
| Alt indhold på webs         | stedet                  | sp_install (WEE                 | TOPONE\sp_i   | install)              | Bruger                | Begrænset adgang                       |                       |  |
|                             |                         | Systemkonto (                   | SHAREPOINT    | \system)              | Bruger                | Begrænset adgang                       |                       |  |
|                             |                         | Webtop Wizdo                    | m-ejere       |                       | SharePoint-<br>gruppe | Fuld kontrol, Begrænset adgang         |                       |  |
|                             |                         | Webtop Wizdo                    | m-gæster      |                       | SharePoint-<br>gruppe | Læse, Begrænset adgang                 |                       |  |
|                             |                         | Webtop Wizdo                    | m-medlemmer   |                       | SharePoint-<br>gruppe | Bidrage, Begrænset adgang              |                       |  |

Here I have the option to delete the existing user permissions or granting permissions to a new user / group. I also have the opportunity to create a new group and assign permissions to this.

Click the "Check permissions" to examine what permissions a specific user / group have to this site.

#### By default, the following permission levels (this can be changed during configuration of Wizdom)

| Tilladelsesniveau    | Beskrivelse                                                                                                    |
|----------------------|----------------------------------------------------------------------------------------------------|
|                      |                                                                                                    |
| Fuld kontrol         | Har fuld kontrol.                                                                                                    |
| Designe              | Kan få vist, tilføje, opdatere, slette, godkende og tilpasse.                                                          |
| Bidrage              | Kan få vist, tilføje, opdatere og slette listeelementer og dokumenter.                                                 |
| Læse                 | Kan få vist sider og listeelementer og overføre dokumenter.                                                            |
| Begrænset adgang     | Kan få vist bestemte lister, dokumentbiblioteker, listeelementer, mapper eller<br>dokumenter, når tilladelserne gives. |
| Godkend              | Kan redigere og godkende sider, listeelementer og dokumenter.                                                          |
| Administrer hierarki | Kan oprette websteder og redigere sider, listeelementer og dokumenter.                                                 |
| Begrænset læsning    | Kan få vist sider og dokumenter, men kan ikke få vist oversigtsversioner eller<br>brugerrettigheder.                   |

![](_page_62_Picture_0.jpeg)

# 9.4 Delete website

Click the link below "Site Actions" Delete site.

![](_page_62_Picture_3.jpeg)

It is not possible to delete a site that has subsites. These must be deleted first.

1

![](_page_63_Picture_0.jpeg)

#### 9.5 Training

Change the website title and see the changes in the navigation pane

Add a menu item in the navigation pane and change the order

Change the permissions on the website – only you must have write permissions

| 2     | Delete the website |
|-------|--------------------|
| Notes |                    |
|       |                    |
|       |                    |
|       |                    |
|       |                    |
|       |                    |
|       |                    |
|       |                    |
|       |                    |
|       |                    |
|       |                    |
|       |                    |
|       |                    |
|       |                    |
|       |                    |
|       |                    |

![](_page_64_Picture_0.jpeg)

#### 10 My web site

My Site is a personal site, one single location to manage all the documents, content, and tasks you have at any site in your organization.

You can also present content and documents for other people create their own workspaces, provide information about themselves to others and get the status of one's colleagues.

#### **10.1** My profile

On the "My Profile" you can get an overview of its information and edit their profile information.

![](_page_64_Picture_6.jpeg)

#### 10.2 My content

On the "My Content" displays the content you have on your own site. It is possible to create new sites, lists, libraries, blog posts and more. This functionality works as the intranet. The content will only be displayed on your own site.

![](_page_65_Picture_0.jpeg)

| Webstedshandlinger 👻 🔂 Gennemse                       | Side                                                                                                    | Martin R                                                                                      | ossen <del>-</del> |
|-------------------------------------------------------|----------------------------------------------------------------------------------------------------|-----------------------------------------------------------------------------------------------|--------------------|
| 💯 Wizdom                                              |                                                                                                    | Find personer                                                                                 | ^                  |
| Mit nyhedsfeed Mit indhold<br>Martin Rossen Startside | Min profil                                                                                                    |                                                                                               | Ø 🗣                |
| A Papirkury                                           | Dolto dokumontor                                                                                                    | Sapasta blagmaddalalsar                                                                       |                    |
| Alt indhold på webstedet                              | Delte dokumenter<br>Type Navn Ændret @Ændret af<br>Der er ingen elementer at vise i denne visning af dokumentbiblioteket. Delte<br>dokumenter". Klik på "Ny" eller "Overfør" for at tilføje et nyt element.<br>Tilføj dokument<br>Personlige dokumenter<br>Type Navn Ændret @Ændret af<br>Der er ingen elementer at vise i denne visning af dokumentbiblioteket. Personlige<br>dokumenter". Klik på "Ny" eller "Overfør" for at tilføje et nyt element.<br>Tilføj dokument | Seneste blogmeddelelser  Opret en blog for at dele dine tanker med organisationen. Opret blog |                    |
|                                                       |                                                                                                    |                                                                                               |                    |
| Done                                                  |                                                                                                    | 🗣 Local intranet   Protected Mode: Off 🛛 🖓 🔻                                                  | € 100% ·           |

#### 10.3 My news feed

In "My news feed", a collection of information. Among other things, displayed colleagues' status updates and new sites / documents.

![](_page_65_Picture_4.jpeg)

![](_page_66_Picture_0.jpeg)

#### **10.4 Training**

Edit "My Profile" and paste the "About Me" Telephone, Interests and "Ask me about".

🔰 🛛 Create a blog

Change site title, and see the change in the navigation

Add a document into the "Personal documents" below My Content

#### Notes

1